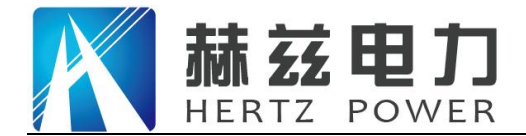

# HZZDB-60

# 阻尼振荡波状态检测系统

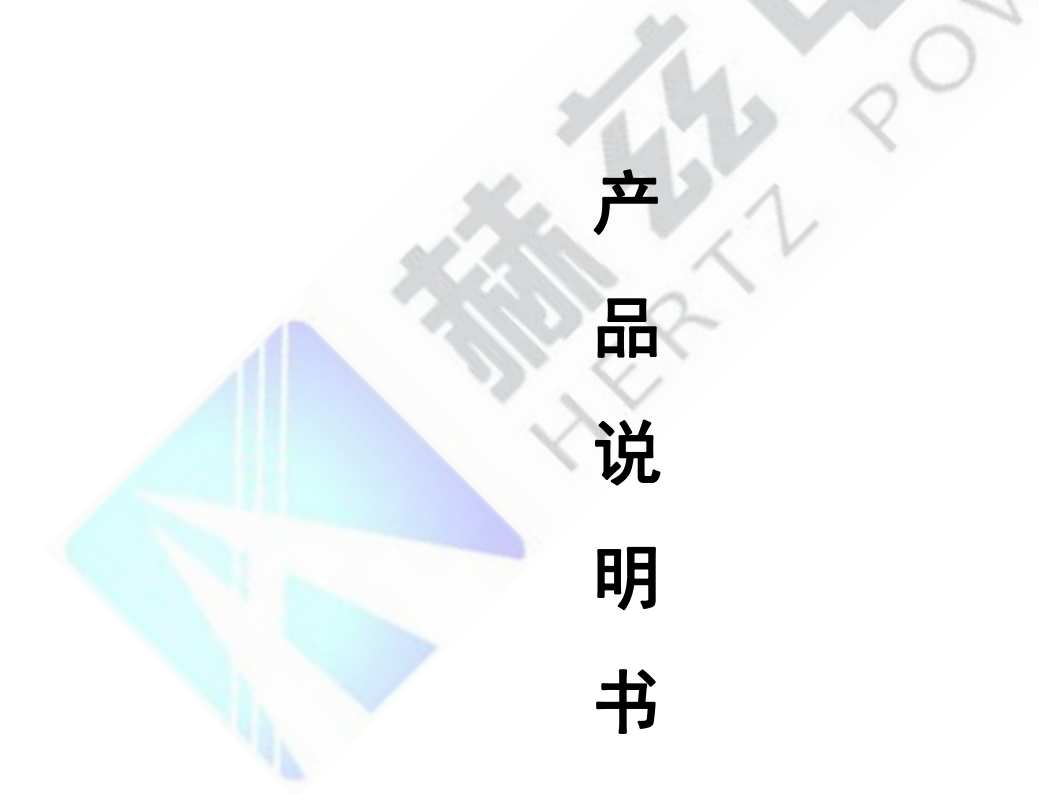

# 武汉赫兹电力设备有限公司

地址: 武汉市东西湖区吴北路 225 号孚特工业园

网址: <u>www.whhezi.com</u>

全国统一服务热线: 027-83267669 邮箱: whhezi@163.com

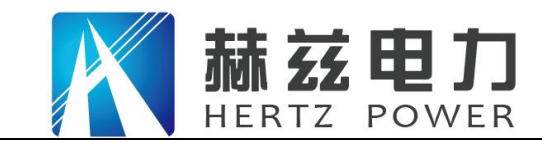

## 尊敬的顾客:

感谢您购买本公司 HZZDB-60 阻尼振荡波状态检测系统。在您初次使用该仪器前,请您详细地 阅读本使用说明书,将可帮助您熟练地使用本仪器。

我们的宗旨是不断地改进和完善公司的产品,因此您所使用的仪器可能与使用说明书有少许的差别。如果有改动的话,我们会用附页方式告知,敬请谅解!您有不清楚之处,请与公司售后服务部联络,我们定会满足您的要求。

由于输入输出端子、测试柱等均有可能带电压,您在插拔测试线、电源插座时,会产生电火花,小心电击,避免触电危险,注意人身安全!

#### 安全要求

请阅读下列安全注意事项,以免人身伤害,并防止本产品或与其相连接的任何其它产品受到损 坏。为了避免可能发生的危险,本产品只可在规定的范围内使用。

为了防止火灾或人身伤害,只有合格的技术人员才可执行维修。

使用适当的电源线。只可使用本产品专用、并且符合本产品规格的电源线。

正确地连接和断开。当测试导线与带电端子连接时,请勿随意连接或断开测试导线。

产品接地。本产品除通过电源线接地导线接地外,产品外壳的接地柱必须接地。为了防止电击,接地导体必须与地面相连。在与本产品输入或输出终端连接前,应确保本产品已正确接地。

**注意所有终端的额定值。**为了防止火灾或电击危险,请注意本产品的所有额定值和标记。在 对本产品进行连接之前,请阅读本产品使用说明书,以便进一步了解有关额定值的信息。

**请勿在无仪器盖板时操作。**如盖板或面板已卸下,请勿操作本产品。

使用适当的保险丝。只可使用符合本产品规定类型和额定值的保险丝。

避免接触裸露电路和带电金属。产品有电时,请勿触摸裸露的接点和部位。

**在有可疑的故障时,请勿操作。**如怀疑本产品有损坏,请本公司维修人员进行检查,切勿继续操作。

请勿在潮湿环境下操作。

请勿在易爆环境中操作。

保持产品表面清洁和干燥。

——安全术语

网址: www.whhezi.com

**警告:** 警告字句指出可能造成人身伤亡的状况或做法。

小心: 小心字句指出可能造成本产品或其它财产损坏的状况或做法。

2

地址: 武汉市东西湖区吴北路 225 号孚特工业园

全国统一服务热线: 027-83267669 邮箱: whhezi@163.com

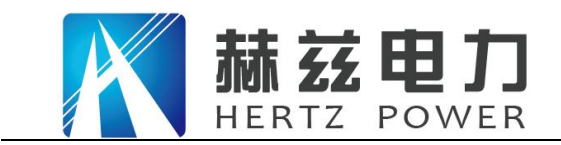

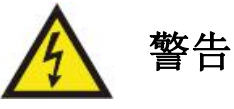

进行任何测试前,切记将测试系统可靠接地。

## 请为自己的安全负责!

- 1. 使用 HZZDB-60 阻尼振荡波状态检测系统时,系统会产生高压,禁止触碰运行中的高压部件,确保人身安全。
- 2. 测试者和辅助人员应严格遵守安全规定,防止造成人员和设备伤害。
- 3. 测试时,请远离被测电缆及高压单元。
- 测试现场一定要摆放警告标识以及障碍物,测试无关人员需远离测试现场。测试中,阻尼振荡波单元必须 连接外部安全控制单元。在结束测试后,对设备和电缆放电并可靠接地,确认无残留电压后,才允许相关 人员进入测试区域。
- 5. 在运行本测试系统、连接被测电缆前一定要遵守下列五项安全规则以及其它相关安全规则。
  - ✔ 切断被测电缆电源;
  - ✔ 防止被测电缆重新带电;
  - ✔ 确保电缆上没有残存电压;
  - ✔ 将电缆接地并短路;
  - ✔ 隔离附近带电设施。

网址: www.whhezi.com

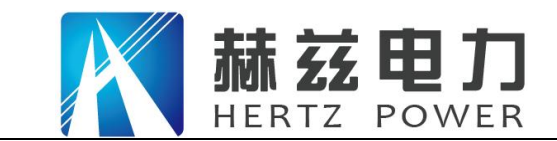

服务宗旨: 快速响应, 达到满意, 超过期望

## 设备描述

### 一、简介

HZZDB-60 阻尼振荡波状态检测系统是一种用于电缆现场检测与状态诊断的新型测试设备,具有简 单实用、体积小、便于运输、可在交流电压条件下对电缆进行非破坏性试验、绝缘性能检测与评 估手段多样化等特点。采用阻尼交流电压(Damped AC Voltage,简称 DAC)耐压试验与局放检测 相结合的方式,为发现电缆线路绝缘中潜在缺陷提供了有效手段。此外,借助介质损耗现场测量 技术,可进一步实现高压电缆绝缘老化程度的状态评估。

本系统在测试过程中产生的阻尼交流电压最高可达 60kV,并结合先进的系统硬件与系统软件来进行诊断,主要技术特点包括:

- ◆ 最新半导体技术;
- ◆ 最新的激光控制技术;
- ◆ 先进的数字式信号处理器和滤波技术;
- ◆ 先进的无线网络控制技术。

新版软件可在有网络的条件下将测试数据上传至云端,以便于进行远程的数据分析。

#### 二、系统硬件

HZZDB-60 主要由测控主机和一体化阻尼振荡波单元两个部分构成,参见图 1-1。

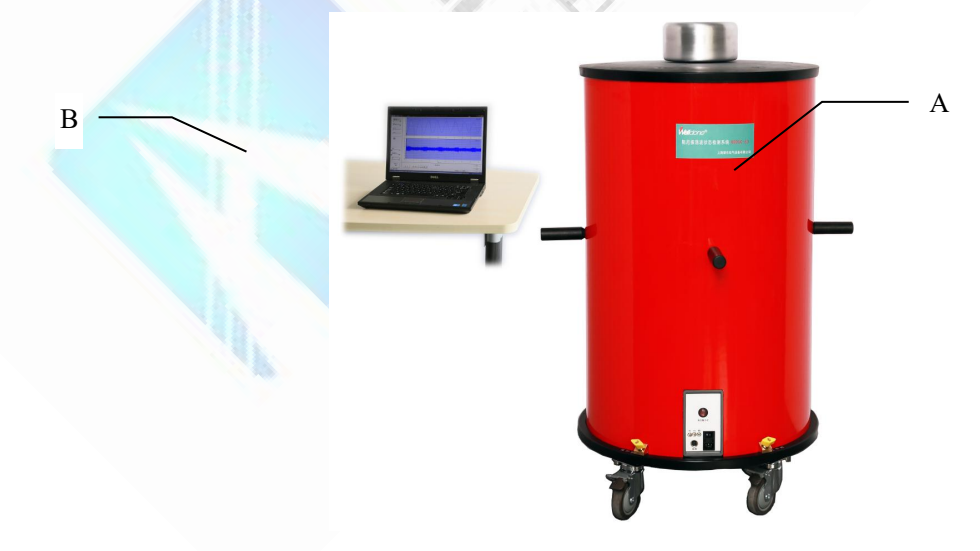

A、一体化阻尼振荡波单元, B、测控主机

图 1-1 HZZDB-60 系统组成

阻尼振荡波单元为一体化设计,内含高压振荡电感、高压分压器、高压开关、局放耦合电容、耦

地址: 武汉市东西湖区吴北路 225 号孚特工业园

全国统一服务热线: 027-83267669 邮箱: whhezi@163.com

网址: www.whhezi.com

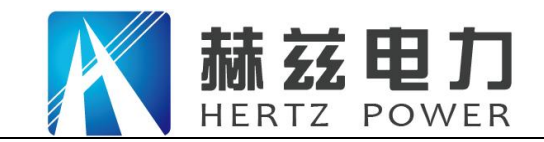

服务宗旨:快速响应,达到满意,超过期望

合单元以及局放探测器等。

测控主机协调整个系统的运行,通过无线网络和阻尼振荡波单元进行通信,控制阻尼振荡波单元运行,并采集、存储和分析分压器/耦合器采集的阻尼振荡波信号和局放信号。

HZZDB-60系统主要技术指标如表 1-1。

| 序号 | 项目              | 技术指标                          |
|----|-----------------|-------------------------------|
| 1  | 供电电源            | 220VAC±10%, 50Hz              |
| 2  | 振荡波输出最大电压       | 0 <sup>~</sup> 60kV(峰值)       |
| 3  | 振荡频率范围          | 20Hz~500Hz                    |
| 4  | 测试电缆长度范围        | 200m~20km                     |
| 5  | 高压充电电流          | 8mA                           |
| 6  | 高压开关            | 触发方式: 激光触发高压开关                |
|    |                 | 导通时间: 1µs                     |
| 7  | 高压开关控制          | 开关导通电阻:小于1Ω                   |
|    |                 | 光纤通信                          |
| 8  | 局放测量范围          | 1pC~100nC                     |
| 9  | 局放水平检测与带宽       | 符合国际电工委员会IEC60270标            |
|    |                 | 准                             |
| 10 | 局放定位带宽          | 150kHz <sup>~</sup> 45MHz自动调节 |
| 11 | 局放定位测量精度        | 电缆全长1 % (最小分辨率2m)             |
| 12 | 介质损耗测量范围        | 0.1 %~10 %                    |
| 13 | 局放实时采样率         | 100MHz                        |
| 14 | 局放采样存储深度        | 32MB(可记录300ms数据长度)            |
| 15 | 控制方式            | 无线控制、有线控制                     |
| 16 | 局放校准模式          | 自动/手动                         |
| 17 | 校准模式下时域脉冲反射定位接头 | 自动锁定接头位置                      |
|    | 功能              |                               |

表 1-1 HZZDB-60 系统主要技术指标

网址: <u>www.whhezi.com</u>

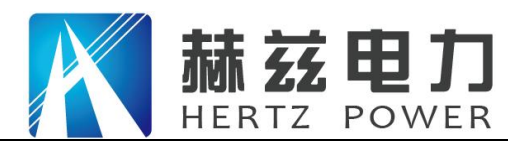

### 三、系统软件

全中文操作界面,能够记录振荡电压波形和局放信号波形;自动显示振荡电压波形频率、幅 值和采样时间宽度等;能对局放信号波形展开分析;自动显示介损测试数值;自动生成局放定位 图并生成统计报表;自动生成局放统计图谱。新版软件可在有网络的条件下将测试数据上传至云 端,以便于进行远程的数据分析。软件主要功能如表 1-2。

|   | Н            | IZZ | DB-60系统软件主要功能           |
|---|--------------|-----|-------------------------|
| 1 |              | (   | 记录时间日期                  |
|   | な供信自い寻用五     | (   | 可登记用户基本信息:试验人员          |
|   | <b>秋</b> 件信息 | (   | 试验电缆基本信息:包括试验电缆站名、电缆型   |
|   |              |     | 号、长度、接头、运行历史等           |
| 2 |              | (   | 全中文操作界面                 |
|   |              | (   | 支持一键加压、自动校准、一键分析        |
|   |              | (   | 方便直观设置电压幅值,控制自动升压和振荡波   |
|   |              |     | 产生                      |
|   |              | (   | 多终端WEB浏览云端试验数据功能(需网络支持) |
|   |              | (   | 基础数据参数云端服务自动同步功能(需网络支   |
|   |              |     | 持)                      |
|   | 软件主要功能       | (   | 自动显示振荡波电压幅值、振荡频率和采样时间   |
|   | 扒口工女功能       |     | 宽度                      |
|   |              | (   | 自动显示介损数值                |
|   |              | (   | 自动显示最大局放量               |
|   |              | (   | 存储振荡波形和局放波形             |
|   |              | (   | 局放波形可以现场放大,进行局放源点初定位    |
|   |              | (   | 自动或手动分析检测数据             |
|   |              |     | 自动生成局放定位图,自动生成统计报表      |
|   |              | (   | 自动生成局放统计图谱,如♀◆图、№◆图等    |

表 1-2 HZZDB-60 系统软件主要功能

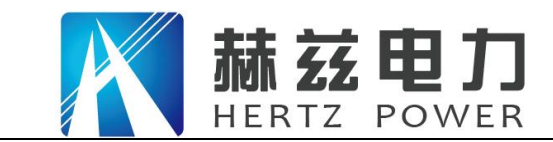

#### 服务宗旨: 快速响应, 达到满意, 超过期望

## 原理简介

#### 一、阻尼振荡波原理

阻尼振荡波状态检测技术是近年来国内外密切关注的一种用于电力电缆状态检测的新兴技术,其 技术实质是用阻尼振荡波电压代替工频交流电压作为测试电压,在此基础上紧密结合符合 IEC60270标准要求的脉冲电流法局放现场测试、基于时域反射法的局放源定位和基于振荡波形阻 尼衰减的介质损耗测量多种手段。图2-1为其原理框图。

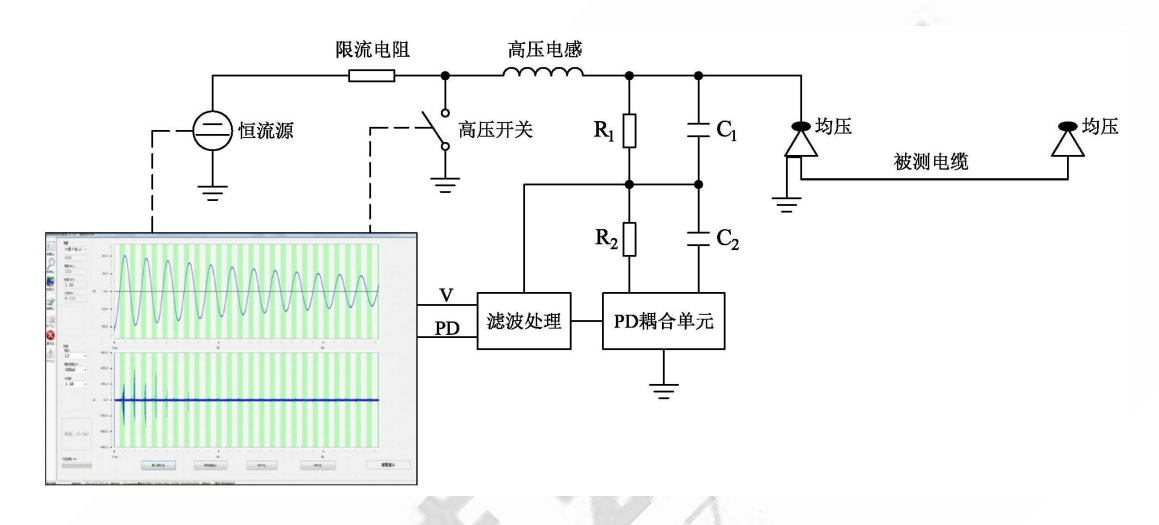

图 2-1 阻尼振荡波系统原理框图

系统由高压恒流电源、高压开关、高压电感、分压器/局放耦合器和测控主机组成,若按电压发生 装置等效电路动态元件储能时工作状态区分,属于直流激励振荡式。阻尼振荡波电压释放作用过 程基于 RLC 串联欠阻尼振荡原理,恒流电源首先通过线性连续升压方式对被测电缆进行逐步充电 蓄能 (充电电流恒定)、加压至预设电压值 U<sub>max</sub>。整个充电过程电缆绝缘中无稳态直流电场存在。 加压完成后,固态高压开关在很短的时间内(动作时间为μs级)闭合,使被测电缆电容与系统 中高压电感周期性交换能量,并经过等效电阻逐渐损耗,从而在被测电缆上产生衰减振荡电压, 典型波形见图 2-2。整个加压振荡过程中无静态直流电场存在,对交联电缆无损伤。

从对交联电缆充电到预设电压值至振荡波衰减为零的整个过程,称为一次阻尼振荡波电压作用。 通过合理配置系统中高压电感以产生符合 DL/T1576 和 IEC60270 等标准要求的 20<sup>~</sup>500Hz 的阻尼振 荡波;在振荡电压作用下,电缆内部潜在缺陷激发局部放电;测控主机整体协调整个系统的运行, 并采集、存储和分析分压器/耦合器采集的阻尼振荡波信号和局放信号。

网址: www.whhezi.com

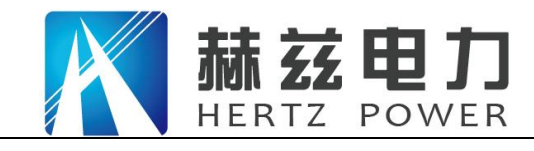

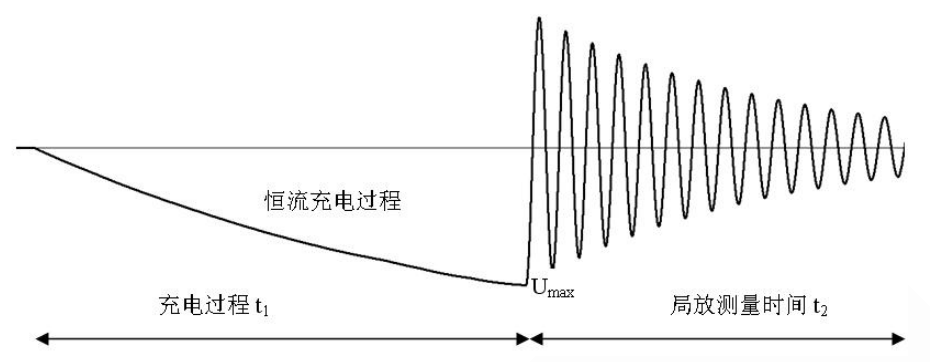

图 2-2 阻尼振荡波全电压波形

二、局部放电检测原理

DAC 下局部放电测量符合 IEC60270 标准中对局放信号校准和测量的要求,采用脉冲电流法(ERA 法),主要利用局部放电频谱中的较低频段部分,一般数十 kHz 至数百 kHz。在电缆未带电的情况下,用已知电荷量的脉冲注入校正定量,从而能获得精确量化的局部放电量数值,以 pC 为单位, 具有合理、有效的物理意义。

假设距离测试端 x 处发生局部放电,  $u_{pd}$  为放电脉冲电压, 放电脉冲电流在测试端由检测阻抗采集 到的电压为 $u'_{pd}$ , 则放电点的局放量q计算表达式如下:

$$\begin{cases} \int_{0}^{t_{0}} u_{pd} dt = Z_{0} \frac{q}{2} \\ u'_{pd} = u_{pd} e^{\left(-\frac{x}{a}\right)} \\ q = \left(\frac{2}{Z_{0}}\right) e^{\frac{x}{\alpha}} \int_{0}^{t_{0}} u'_{pd} dt \end{cases}$$
(1)

式中, 7为电缆中波传播常数; z<sub>0</sub>为电缆特性阻抗; t<sub>0</sub>为放电脉冲的持续时间。

三、局部放电源点定位原理

网址: www.whhezi.com

采用脉冲反射原理,原理如图 2-3 所示。局部放电发生后,放电脉冲同时向电缆两端传播。其中 一个脉冲先传至试验设备(入射波),另一个放电脉冲传播至电缆远端后,经反射传至试验设备(反 射波)。仪器测量入射波与发射波之间的时间差,并结合放电脉冲在该电缆中的传播速度和电缆长 度,根据公式(2)-(4)计算得出:放电源点位置  $x=l-\frac{\Delta t \times v}{2}$ 。

8

| 入射脉冲 $\frac{Q}{2}$ : $t_1 = \frac{x}{v}$ | (2) |
|------------------------------------------|-----|
|------------------------------------------|-----|

地址: 武汉市东西湖区吴北路 225 号孚特工业园

全国统一服务热线: 027-83267669 邮箱: whhezi@163.com

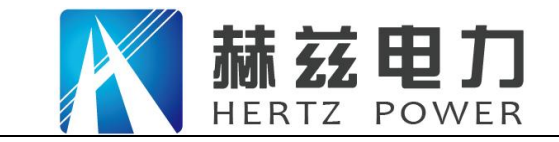

反射脉冲  $\frac{Q}{2}$ : $t_2 = \frac{2l-x}{v}$ 

(3)

(4)

时间差 $\Delta t = t_2 - t_1 = \frac{2(l-x)}{v}$ 

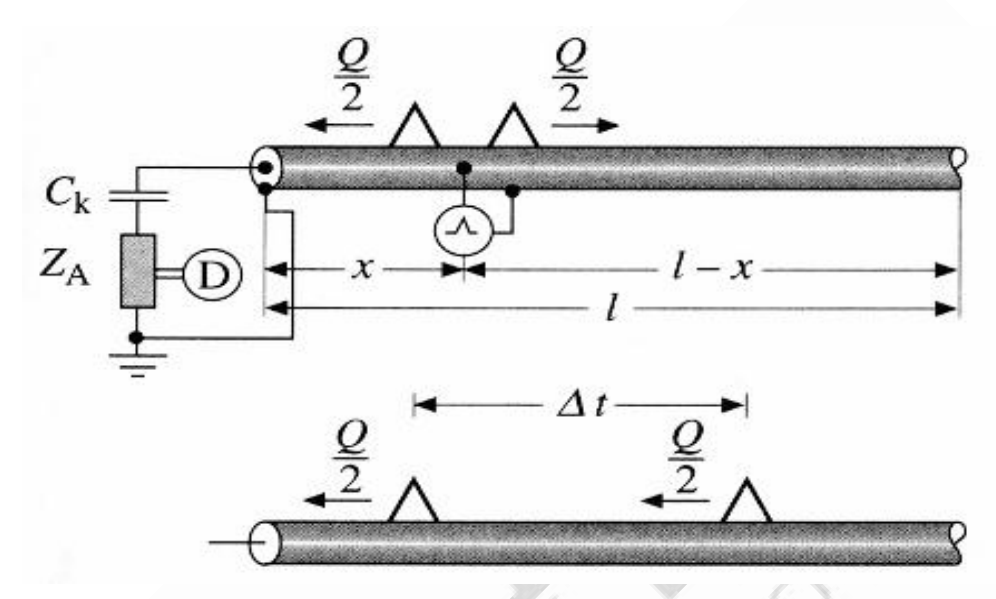

图2-3 局部放电源点定位原理

操作步骤

#### 一、检测步骤

检测步骤参考操作流程如图 3-1,详细步骤如下:

- (1) 被试电缆已停电, 具备试验条件;
- (2) 在两侧终端将电缆充分放电并接地;
- (3) 依次测量电缆三相绝缘电阻, 做好记录;
- (4) 测量电缆长度及电缆接头位置;
- (5) 进行设备接线,确认无误后,启动系统,输入电缆基本信息;
- (6) 局部放电校准;
- (7)加压测试,分别对三相电缆按要求进行测试,保存数据。在开始出现局部放电信号时,保存局部放电起始电压和熄灭电压数据;
- (8) 拆除试验设备,清理工作现场;
- (9) 重新依次测量电缆三相绝缘电阻,做好记录;
- (10) 办理工作终结手续。

网址: www.whhezi.com

地址: 武汉市东西湖区吴北路 225 号孚特工业园

全国统一服务热线: 027-83267669 邮箱: whhezi@163.com

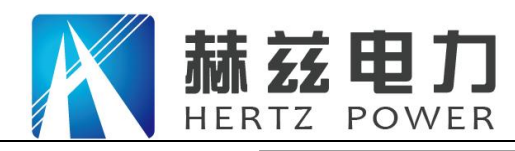

## 产品宗旨: 技术领先, 质量可靠, 轻便易用

#### 服务宗旨:快速响应,达到满意,超过期望

10

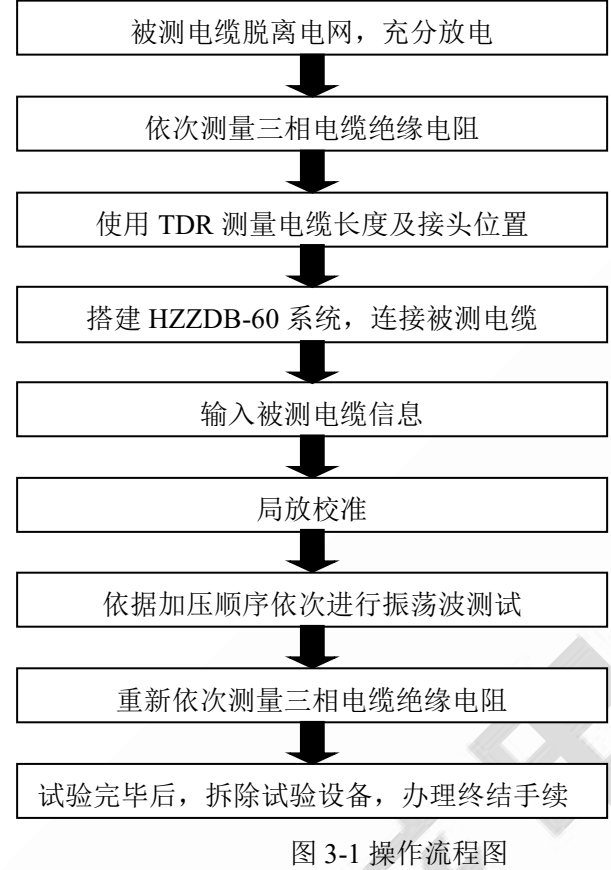

### 二、缩写

根据 IEC 规定,一般情况下对下列名词在操作手册中都尽量使用缩写:

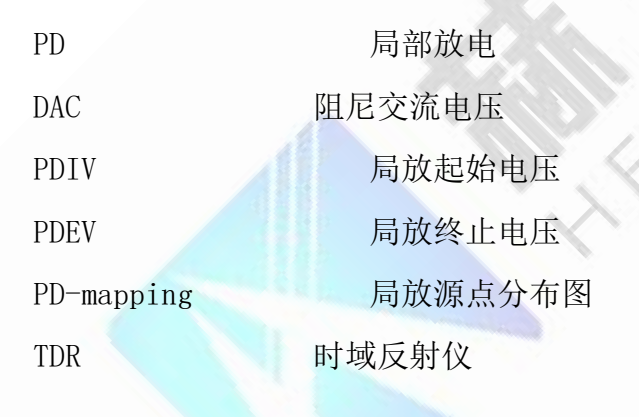

## 安全规则

在运行本测试系统前,请操作者熟知本章节的相关安全规则。连接被测电缆前一定要遵守下列五 项安全规则以及其它相关安全规则。

10

- ✓ 切断被测电缆电源;
- ✔ 防止被测电缆重新带电;
- ✔ 确保电缆上没有残存电压;

#### 地址:武汉市东西湖区吴北路 225 号孚特工业园

全国统一服务热线: 027-83267669 邮箱: whhezi@163.com

网址: <u>www.whhezi.com</u>

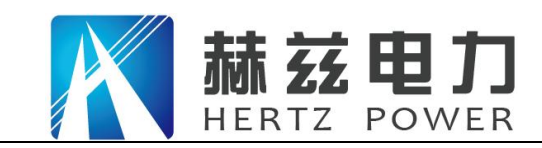

- ✔ 将电缆接地并短路;
- ✔ 隔离附近带电设施。
- 一、安全概述
- 本测试系统按照 IEC-348 关于电子测量仪器标准进行设计,能够确保操作者的安全。请严格 遵守国家和地方以及操作手册中提及的安规。
- 请在正常天气情况下使用 HZZDB-60 系统,如设备受潮则禁止使用。如果设备受潮,请将其放置在温暖、干燥的环境,潮气消失后才可使用。
- 本系统的操作人员须按手册中所述接受培训后才可进行操作。调试、维修以及部件保养需要 由专业人员来完成,请勿擅自操作。
- 二、安全警告

### 进行任何测试前,切记将测试系统可靠接地!

## 请为自己的安全负责!

- 1. HZZDB-60系统测试中,其部件将有高压,禁止触碰运行中的高压部件,确保人身安全。
- 2. 测试者和辅助人员应严格遵守安全规定,防止造成人员和设备伤害。
- 3. 测试时,请远离被测电缆及高压单元。
- 测试现场一定要摆放警告标识以及障碍物,测试无关人员需远离测试现场。测试中,阻尼振 荡波单元必须连接外部安全控制单元。测试结束后,对设备和电缆放电并可靠接地,确认无 残留电压后,才允许相关人员进入测试区域。

### 三、警告

- 1. 设备内部或外部的安全电路处于开路状态或未接地时都很危险,禁止故意断开安全电路。
- 调试、维修或维护等工作一定要由专业人员来执行,未经认可的人员进行调试、维修或维护 而引起的设备损坏将不享受质保。非专业人员进行操作有可能会造成危险。禁止随意拆卸设 备,当设备被拆开或出现故障时,禁止对设备进行通电。
- 更换保险丝时,请确认保险丝与原保险丝的规格是否相同。选择完全匹配的保险丝,同时防止保险盒短路。
- 当怀疑设备出现故障时,一定要将整个系统关闭,并防止设备再次启动。如果设备出现下列 问题,其安全性能会受到相应的影响:
  - ♦ 设备被明显损坏;

网址: www.whhezi.com

◆ 无法完成指定测试;

地址: 武汉市东西湖区吴北路 225 号孚特工业园

全国统一服务热线: 027-83267669 邮箱: whhezi@163.com

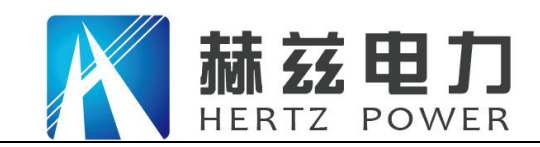

- 服务宗旨:快速响应,达到满意,超过期望
- ◆ 数据保存情况异常,且保存时间过长;
- ◆ 设备在运输过程中受到损坏。

### 四、高压恒流源安全控制

测试过程中,内部的高压恒流源由外部测控主机通过无线网络进行控制。出于安全考虑,系统外部安全控制单 元始终与系统连接,如图 4-1 所示,用于切断高压恒流源输出。紧急情况时按下急停开关可切断高压恒流源输 出。

外部安全控制单元如图 4-2 所示,各按钮详细描述如下:

- A、 急停开关: 按下时切断高压恒流源,正常加压时应右旋弹起;
- B、高压锁开关:钥匙拔下时,切断高压恒流源;钥匙处于左扭位置时切断高压恒流源;钥匙处于右扭位置时 打开高压恒流源控制部分电源;
- C、高压合按钮:此按钮内绿色灯亮起时,表示高压控制单元处于就绪状态;按下此按钮,高压分按钮内红灯 亮起,标识高压恒流源处于可以升压状态;
- D、高压分按钮:此按钮红灯亮起时,阻尼振荡波单元面板上高压指示灯同时点亮,标识高压恒流源处于可以 升压状态;按下此按钮,红灯熄灭,切断高压恒流源。

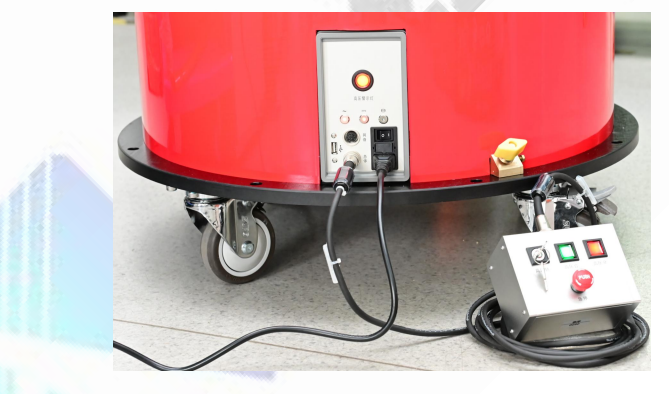

图 4-1HZZDB-60 和外部安全控制单元连接

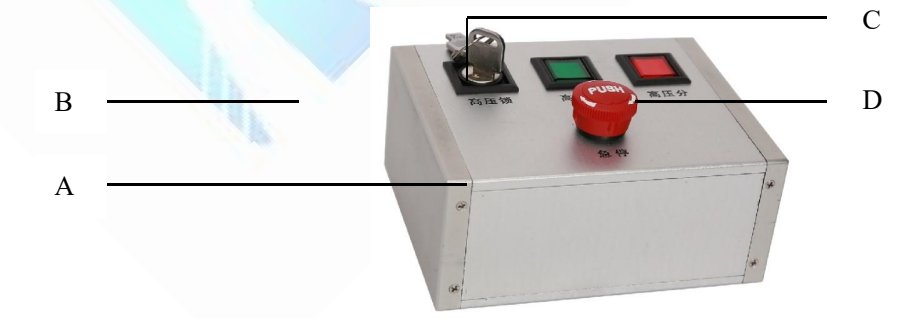

图 4-2 外部安全控制单元

A、急停开关 B、高压锁开关 C、高压合按钮 D、高压分按钮

请时刻谨记章节3中的五项安全规则!

地址:武汉市东西湖区吴北路 225 号孚特工业园

全国统一服务热线: 027-83267669

网址: www.whhezi.com

邮箱: whhezi@163.com

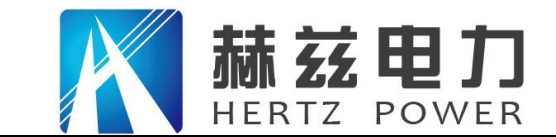

服务宗旨: 快速响应, 达到满意, 超过期望

## 系统构成

HZZDB-60 阻尼振荡波状态检测系统包括一体化阻尼振荡波单元、测控主机、外部安全控制单元、标准放电脉冲校准器以及配套的附件,详见

图 5-1。

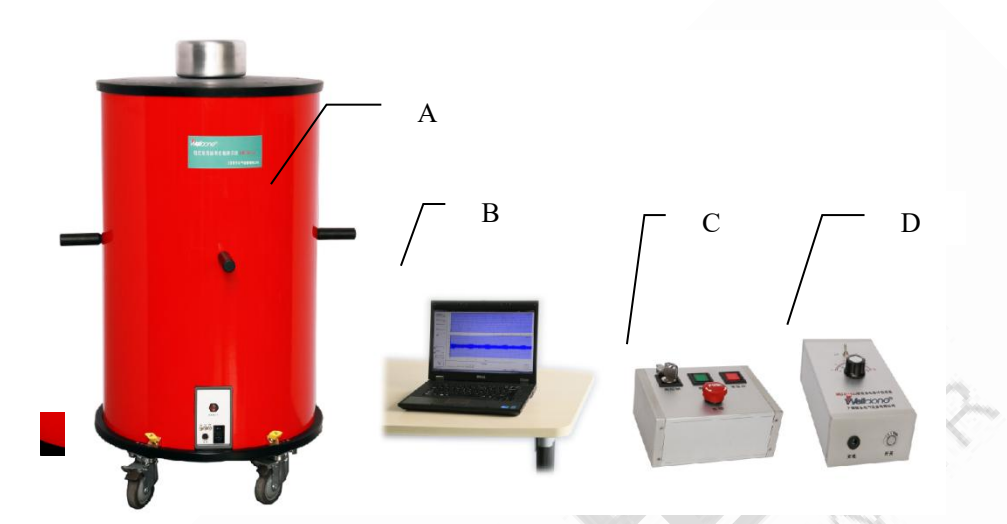

A、一体化阻尼振荡波单元 B、测控主机 C、外部安全控制单元 D、标准放电脉冲校准器 图5-1 HZZDB-60系统构成

## 一、一体化阻尼振荡波单元

HZZDB-60一体化阻尼振荡波单元构成如下:

- (1) 高压恒流蓄能装置及控制单元;
- (2) 高压无局放振荡电感;
- (3) 局放耦合/分压器;
- (4) 高压固态开关;
- (5) 连接面板。
- 二、测控主机

网址: www.whhezi.com

测控主机协调整个系统的运行,通过无线网络控制高压恒流源升压蓄能,控制高压固态开关闭合并采集、存储和分析分压器/耦合器采集的阻尼振荡波信号和局放信号。测控主机运行的测试系统软件界面如图5-2。

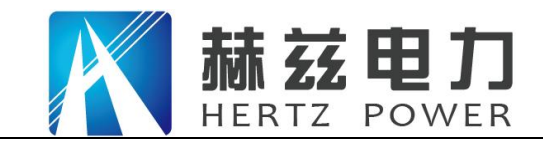

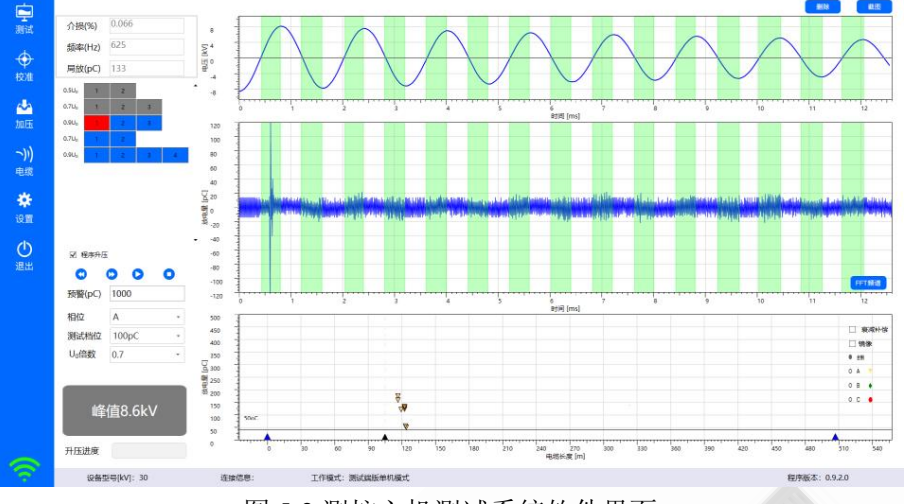

图 5-2 测控主机测试系统软件界面

### 三、外部安全控制单元

HZZDB-60 连接试品进行试验时,必须连接外部安全控制单元,相关描述详见 3.4。

#### 四、标准放电脉冲校准器

HDCAL-100标准放电脉冲校准器内置锂电池,充电和开关/指示灯面板如图 5-3所示:

- A、充电:校准器内置锂电池,可通过随机配置的9V电源适配器进行充电,充电时开关/指示灯闪亮,电池充满后,开关/指示灯常亮;
- B、开关/指示灯:正常使用时,轻触开关,打开校准器电源,指示灯亮;使用完毕后,轻触开关, 关闭校准器电源,指示灯灭。

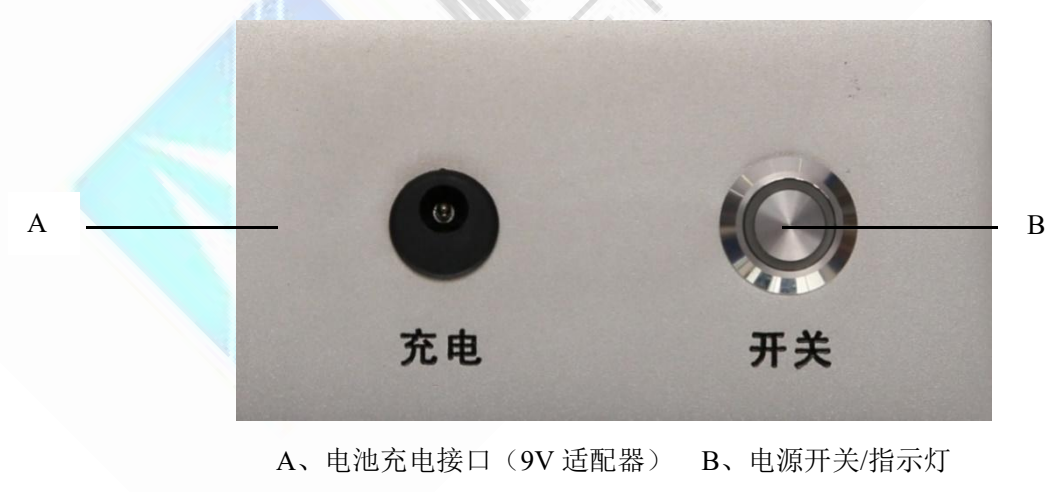

图 5-3 HDCAL-100 标准放电脉冲校准器

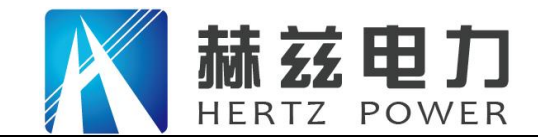

HDCAL-100标准放电脉冲校准器提供 20pC~100nC 共 12 档标准放电脉冲,量程调节面板如图 5-4 所示。使用时,首先通过量程选择开关选择 pC 或 nC 量程,然后通过档位选择旋钮选择相应的档位。当量程选择开关处于"pC"位置时,档位选择读数为内圈(黑色)刻度,单位为 pC;当量程选择开关处于"nC"位置时,档位选择读数为外圈(红色)刻度,单位为 nC。

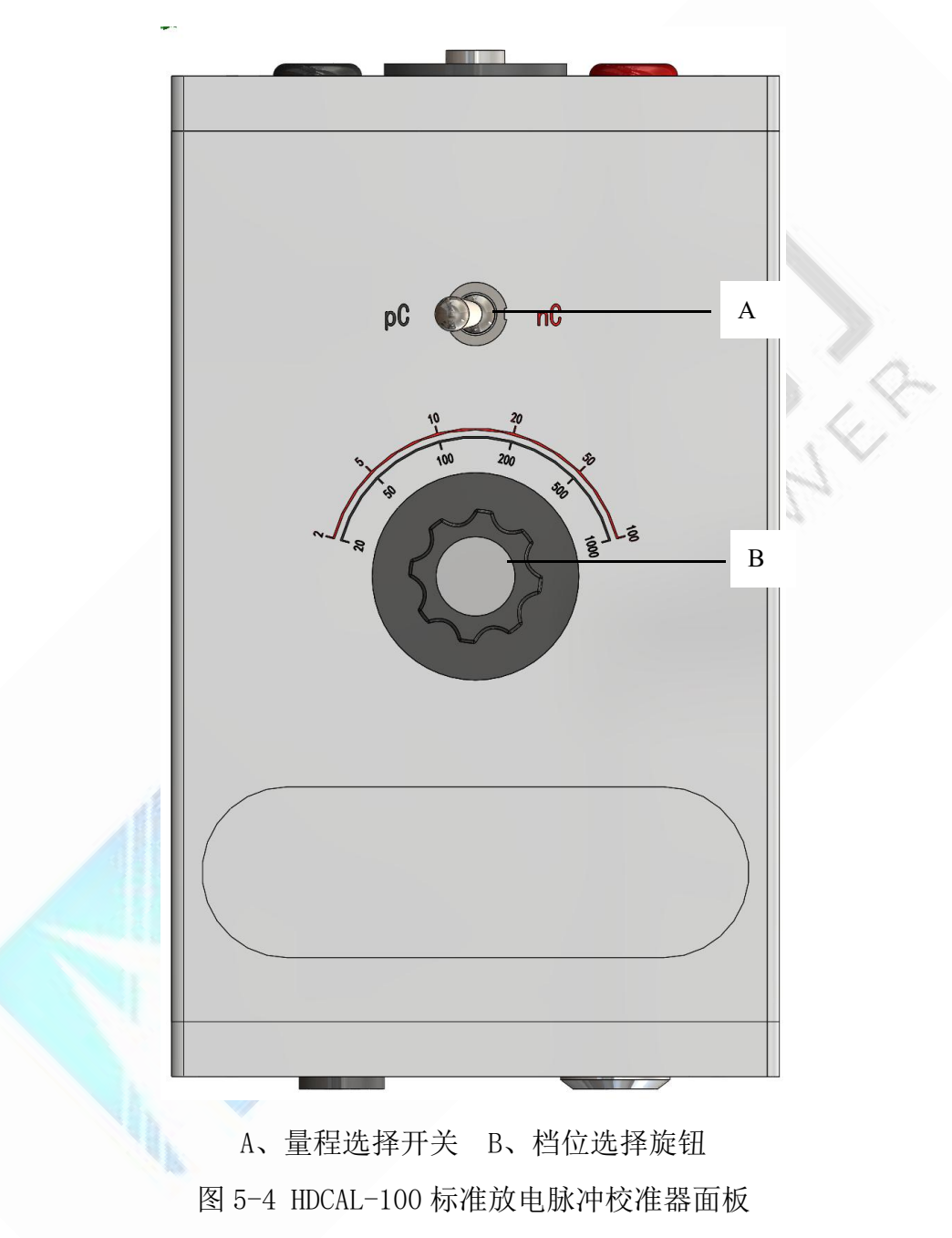

网址: www.whhezi.com

全国统一服务热线: 027-83267669 邮箱: whhezi@163.com

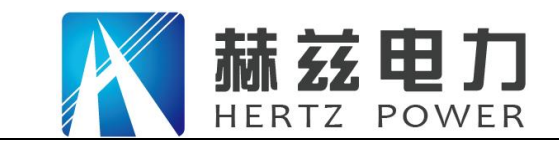

### 五、配套附件

HZZDB-60 配套附件如表 5-1(实际供货根据合同有所不同),现场试验时必须使用系统配置的高压 连线、电源线和接地线进行连接,如线缆有缺损,需联系厂家维修。

| 序 | 名称型号             | 数量 | 详细描述                                  | 图片 |
|---|------------------|----|---------------------------------------|----|
| 号 |                  |    |                                       |    |
| 1 | 高压连线<br>HDFGL-60 | 1  | 无局放高压连线,<br>用于连接 HZZDB-60<br>阻尼振荡波和试品 |    |
| 2 | 接地线<br>HDFJD-60  | 2  | 系统接地线                                 |    |
| 3 | 放电棒<br>HDFFD-60  | 1  | 放电棒接地线应可<br>靠连接在接地端                   |    |

表 5-1 HZZDB-60 配套附件

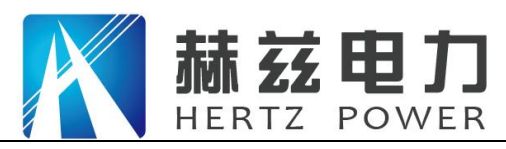

产品宗旨: 技术领先, 质量可靠, 轻便易用

服务宗旨:快速响应,达到满意,超过期望

| 序 | 名称型号                     | 数量 | 详细描述                                 | 图片 |
|---|--------------------------|----|--------------------------------------|----|
| 号 |                          |    |                                      |    |
| 4 | 急停线<br>HDFJT-60          | 1  | 外部安全控制单元<br>和阻尼振荡波单元<br>的连线          |    |
| 5 | 校准信号线<br>HDFJZ-60        | 1  | HDCAL-100 标准放<br>电脉冲校准器信号<br>线       |    |
| 6 | 9V 充电器<br>HDFCD-60       | 1  | HDCAL-100 标 准 放<br>电脉冲校准器 9V 充<br>电器 |    |
| 7 | 220V 电源<br>线<br>HDFAC-60 | 1  | 必须使用配置的电<br>源线对系统加电                  |    |

网址: <u>www.whhezi.com</u>

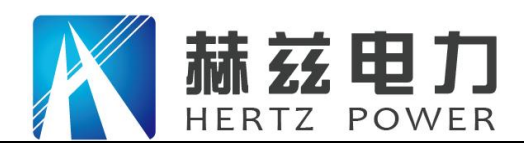

产品宗旨:技术领先,质量可靠,轻便易用

服务宗旨:快速响应,达到满意,超过期望

| 序  | 名称型号              | 数量 | 详细描述                          | 图片 |
|----|-------------------|----|-------------------------------|----|
| 号  |                   |    |                               |    |
| 8  | 波反射仪<br>HDTDR-400 | 1  | 波反射仪及附件,<br>用于测量电缆全长<br>和中间接头 |    |
| 9  | 电缆均压帽<br>HDJYM-60 | 2  | 一个带快速接头,<br>一个不带快速接头          |    |
| 10 | 补偿电容              | 1  | 振荡频率过高时使<br>用                 |    |

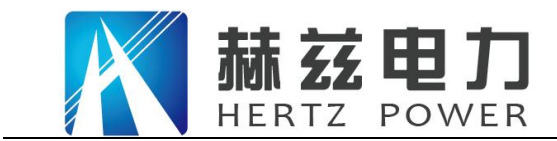

### 服务宗旨: 快速响应, 达到满意, 超过期望

## 测试系统软件

### 一、总述

HZZDB-60测试系统软件主要由被测电缆信息、局放校准和振荡波试验三个部分构成,以下章节详细描述各个部分的功能。

| I.被测电缆信息:  | 6.2章                                                                                     |               |                                                                                                    |                                                                   |
|------------|------------------------------------------------------------------------------------------|---------------|----------------------------------------------------------------------------------------------------|-------------------------------------------------------------------|
| Ⅱ.局放校准:    | 6.3章                                                                                     |               |                                                                                                    |                                                                   |
| III.振荡波试验: | 6.4章                                                                                     |               |                                                                                                    |                                                                   |
| 测试系统启动界面如  |                                                                                          |               |                                                                                                    |                                                                   |
|            | ・ ・ ・ ・ ・ ・ ・ ・ ・ ・ ・ ・ ・ ・ ・ ・ ・ ・ ・                                                    |               | 1         0.95           0.95         0.9           0.85         0.75           0.75         0.75           0.75         0.75           0.75         0.75           0.75         0.75           0.75         0.75           0.75         0.75           0.75         0.75           0.75         0.75           0.75         0.75           0.75         0.75           0.75         0.75           0.75         0.75           0.75         0.75           0.75         0.75           0.75         0.75           0.75         0.75           0.75         0.75           0.75         0.75           0.75         0.75           0.75         0.75           0.75         0.75           0.75         0.75           0.75         0.75           0.75         0.75           0.75         0.75           0.75         0.75           0.75         0.75           0.75         0.75           0.75         0.75           0.75 | A B C C •                                                         |
|            | <ul> <li>● 地対距离</li> <li>● 地対距离</li> <li>● 地応示曲面 (武協列表) 国序升圧</li> <li>● 広告論号:</li> </ul> | 工作報志、測試調販券利用式 | 2 U U U U U U U U U U U U U U U U U U U                                                                                                    | ● 200 00 00 00 03 1<br>■255章[m]<br>前段试验 (N) ● 現金<br>長秀極志: 0.9.5.1 |

图6-1所示,软件启动时,会自动连接振荡波主机。没有联机,连接标志 呈现红色警示;如连接成功,连接标志 呈现绿色,同时状态栏会有连接成功的提示。正常试验时,首先应确认振荡波主机连接状态正常,然后依次进行被测电缆信息输入、局放校准和振荡波试验等操作,现场试验相关详细操作详见第6章。

测试信息汇总

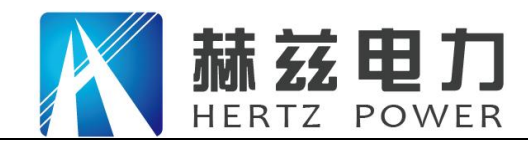

服务宗旨:快速响应,达到满意,超过期望

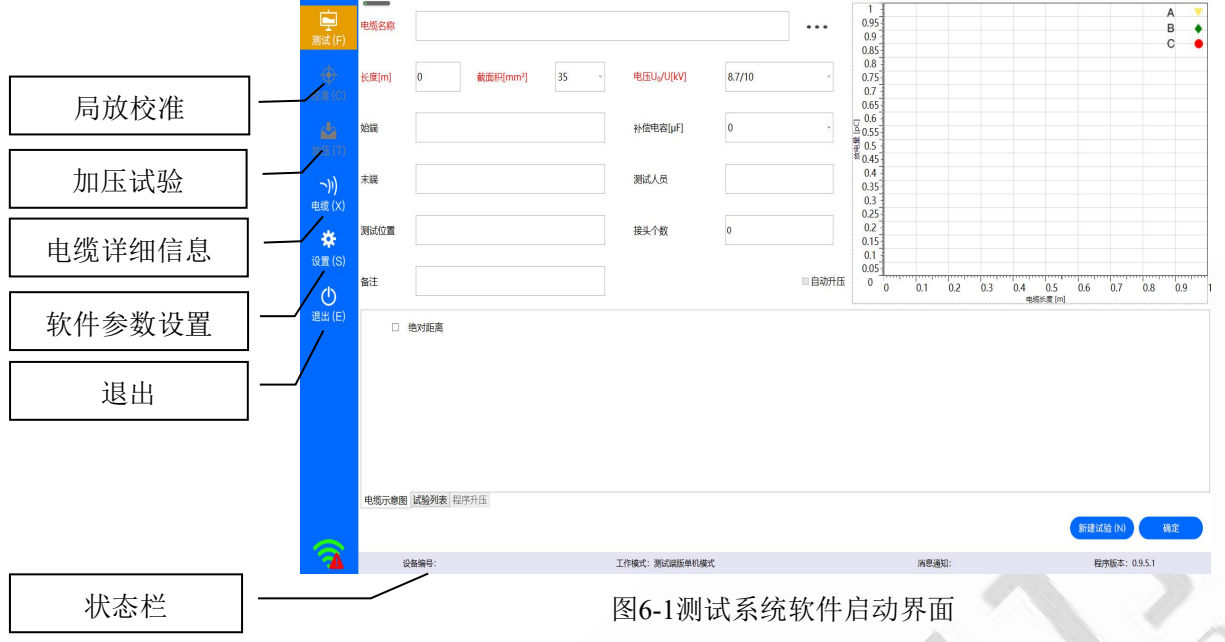

## 二、被测电缆基本信息及试验信息汇总

实际应用时,被测电缆可能由多段电缆通过接头连接而成,测试之前要确认下列相关信息,如图6-2所示:

- ◆ 电缆结构包括电缆本体、电缆接头和电缆终端;
- ◆ 电缆的类型;
- ◆ 电缆的运行时间;
- ◆ 电缆的运行记录。

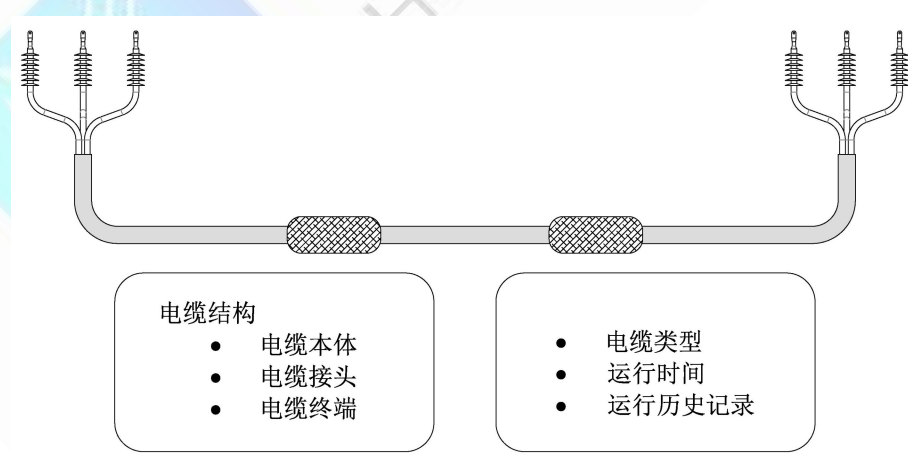

图6-2电力电缆结构及重要信息

20

| 运行HZZDB- | 60测试系统操作软件, | 点击 | "测试" |
|----------|-------------|----|------|
|          |             |    |      |

图标,可进入被测电缆基础信息及试验信息汇总界面

地址: 武汉市东西湖区吴北路 225 号孚特工业园

网址: <u>www.whhezi.com</u>

全国统一服务热线: 027-83267669 邮箱: whhezi@163.com

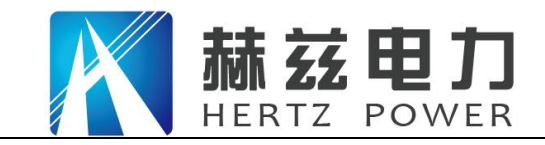

服务宗旨: 快速响应, 达到满意, 超过期望

(默认软件启动后即进入被测电缆基础信息及试验信息汇总界面),如图6-3所示,软件提供友好的输入界面,现场试验时应根据软件提示,填入实际试验电缆的相关信息(红色部分为必须填写信息),填完后按"新建试验"保存。此界面共有两个按钮,功能如下:

◆ **新建试验:**保存新电缆信息并且开始一个新的试验;

◆ 确定/继续试验: "确定"保存已修改的电缆信息并跳转至校准界面: "继续试验" 继续进行本次试验并
 且跳转至校准界面;

启动时,被测电缆信息默认加载最近一次试验的电缆信息。如图6-3所示

| 电缆名称                 | HDDAC30(\$                          | 所工装机) 389米+1米          | <+36米电缆测i         | 式+0927           |                 |      | 330              |    |                |                                        |                    |                                |                 |                                    | A<br>B     |              |
|----------------------|-------------------------------------|------------------------|-------------------|------------------|-----------------|------|------------------|----|----------------|----------------------------------------|--------------------|--------------------------------|-----------------|------------------------------------|------------|--------------|
| 长度(m)                | 426                                 | 機截面积[mm <sup>2</sup> ] | 35 -              | 电压等级Ug/U[kV]     | 8.7/10          | ,    | 270              | 8  |                |                                        |                    |                                |                 |                                    | С          | •            |
| 909W                 | 1                                   |                        |                   | 补偿电容[µf]         | 0               |      | 210<br>04<br>180 |    |                | •                                      |                    |                                |                 | •                                  |            |              |
| 末端                   |                                     |                        |                   | 测试人员             | ম               |      | 120 T            | •  | ♥.             | • 7                                    |                    |                                |                 | •                                  |            |              |
| 测试位置                 | 12                                  |                        |                   | 接头个数             | 2               |      | 90<br>60         |    | :              |                                        |                    | • ⊽                            |                 |                                    |            |              |
| 4K-22                |                                     |                        |                   |                  | N               | 自动升压 | 30               |    | 50             | 100                                    | 150 21             | V<br>250                       | 300             | 330                                | 400        | 45           |
| me.T                 |                                     |                        |                   |                  |                 |      |                  |    |                |                                        | 1011               | Will Mr. Long                  |                 |                                    |            |              |
| m.T.                 | 测试时间                                | 测词                     | tio m             | 补偿电容             | PDIV            |      | PDEV             | 校准 | 升压             | 已出接告                                   | 电 測试情》             | 5%g[m]<br>兄 设备编                | 9 设备型号          | 测试人                                | 長 撰        | 作            |
| 2019                 | 测试时间<br>-11-17 15:41:49             | 2015                   | 战 <u>位置</u><br>12 | 补偿电容<br>0        | PDIV<br>8.613kV |      | PDEV             | 校准 | 升压             | □□□□□□□□□□□□□□□□□□□□□□□□□□□□□□□□□□□□□□ | 电<br>测试镜2<br>A、B、  | 5%度[m]<br>兄 设备编<br>C 36        | 9 设备型9<br>文联版Z  | 人試账<br>反                           | <b>月</b> 探 | 1/E<br>H 1.8 |
| 2019                 | 测试时间<br>-11-17 15:41:49             | 题                      | <u>代位置</u><br>12  | <b>补偿电容</b><br>0 | PDIV<br>8.613kV |      | PDEV             | 校准 | 升圧             |                                        | 电3<br>测试情2<br>A、B、 | 6%度(m)<br>R 设备编<br>C <u>36</u> | 8 응용한5<br>2008Z | <ul> <li>人运便</li> <li>反</li> </ul> |            | HTE<br>HIB   |
| m 在<br>2019<br>电缆示参图 | 選ばおが何<br>11-17 15-41:49<br>电気は効利表 1 | 2195<br>27571/15       | 位置<br>12          | +社会地容<br>0       | PDIV<br>8.613kV |      | PDEV<br>OkV      | 校准 | <b>升压</b><br>マ |                                        | 43<br>测试像2<br>A、B、 | (K東原) R 设备编 C 36 S 36          | 9 设备型号<br>交联聚Z  | 刻试人                                | 是 操        | Ite<br>Hills |

图6-3被测电缆信息界面

## 三、局放校准

在测试软件界面中点击"校准" <sup>\*\*\*\*\*</sup> 图标,进入局放校准界面如图 6-4 所示,局放校准界面提供 20pC~100nC 共 12 档量程的局放校准,对被测电缆进行校准时,应和标准放电脉冲校准器的量程一一对应。现场振荡波试验时,必须对电缆进行校准。

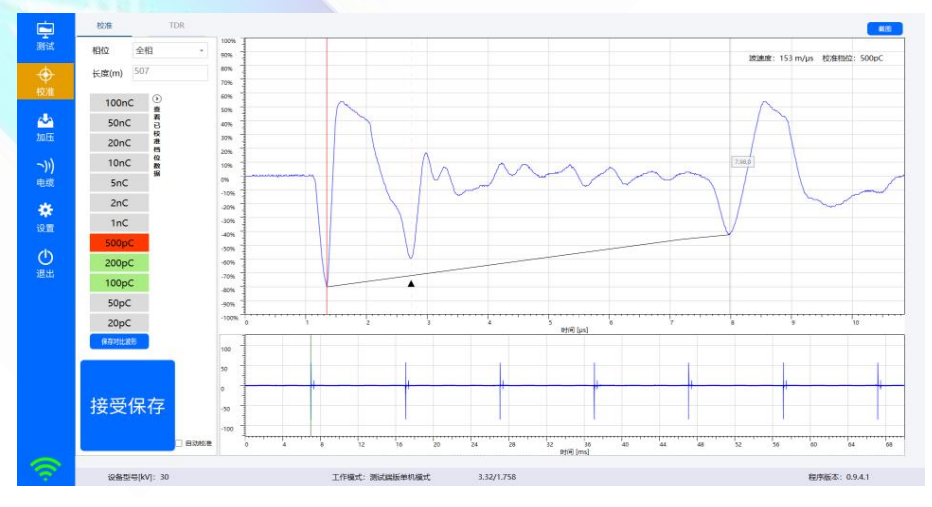

图 6-4 局放校准界面

地址: 武汉市东西湖区吴北路 225 号孚特工业园

网址: www.whhezi.com

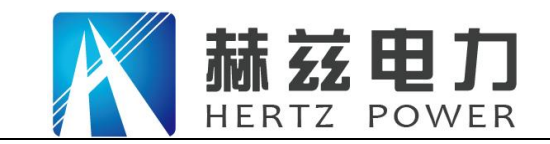

## 四、加压试验

在测试软件界面中点击"加压" ▲ 图标,进入振荡波试验页面,如图6-5所示。在此界面中可以 完成升压电压值设定、升压控制、数据采集、分析、存储等功能。

◆ 程序升压

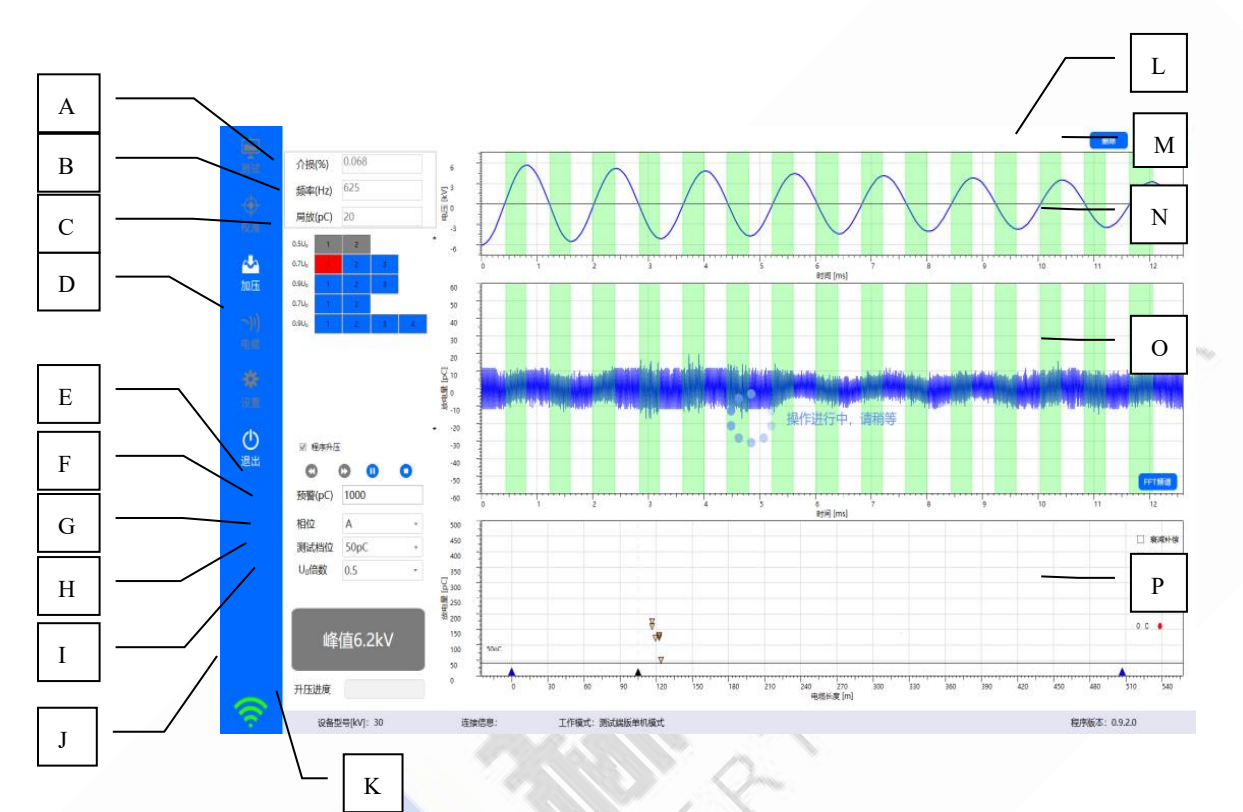

A、介损值, B、阻尼振荡频率, C、局放最大值, D、程序升压次数显示, E、程序升压流程控制, F、局放预警值, G、试验相位, H、试验升压标称档位, I、U。倍数, J、升压按钮, K、升压进度条, L、删除试验数据, M、截图, N、振荡波形显示, O、局放波形显示, P、局放 定位显示

图6-5 程序升压界面

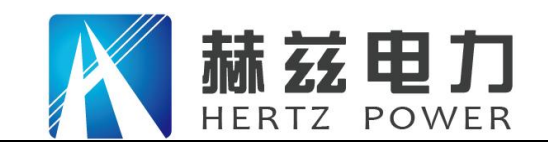

手工升压

Κ А L В 介援(%) 0.00 频率(Hz) 625 **令** 校准 М С <mark>☆</mark>加压 D MARKE [pc] Ν **☆** 10 11 Е F G 200 160 し、信教 0 Н 峰值6.2kV I 270 5长席 (m J

A、介损值, B、阻尼振荡频率, C、局放最大值, D、程序升压次数显示, E、程序升压切换, F、试验相位, G、试验升压标称档位, H、U<sub>0</sub>倍数, I、升压按钮, J、升压进度条, K、删除 试验数据, L、截图, M、振荡波形显示, N、局放波形显示, O、局放定位显示 图6-6 手工升压界面

### 五、电缆详细信息

进行振荡波测试时,电缆的详细信息如图 6-7 所示可进行增删改查。

| 测试(F)    | 355.4°F | 由绑之政               |               | 総合由任   | 长廊  | AR IN | 田鄉於協 | 由語主語         | 经过的展 | <b>台(建設)</b> (6)  |
|----------|---------|--------------------|---------------|--------|-----|-------|------|--------------|------|-------------------|
|          |         | test               |               | 87/10  | 507 | 35    | 1    | - CH3677-388 | 0    | 2019-11-17 15:52: |
| $\odot$  | HDE     | AC30(新工装机) 389米+1米 | +36米电缆测试+0927 | 8.7/10 | 426 | 35    | 1    |              | 2    | 2019-09-27 09:47: |
| 校准(C)    |         |                    |               |        |     |       |      |              |      |                   |
|          |         |                    |               |        |     |       |      |              |      |                   |
| ~        |         |                    |               |        |     |       |      |              |      |                   |
| 加压(T)    |         |                    |               |        |     |       |      |              |      |                   |
|          |         |                    |               |        |     |       |      |              |      |                   |
|          |         |                    |               |        |     |       |      |              |      |                   |
| 电缆 (X)   |         |                    |               |        |     |       |      |              |      |                   |
| **       |         |                    |               |        |     |       |      |              |      |                   |
| 20 E (O) |         |                    |               |        |     |       |      |              |      |                   |
| e II (5) |         |                    |               |        |     |       |      |              |      |                   |
| C        |         |                    |               |        |     |       |      |              |      |                   |
| 退出 (E)   |         |                    |               |        |     |       |      |              |      |                   |
|          | □ 绝对距离  |                    |               |        |     |       |      |              |      |                   |
|          |         |                    |               |        | -   |       |      |              |      |                   |
|          | 1       | 36                 |               |        | 1   |       |      | 3            | 89   |                   |
|          | -       |                    |               |        |     |       |      |              |      |                   |
|          |         |                    |               |        |     |       |      |              |      |                   |
|          |         |                    |               |        |     |       |      |              |      |                   |
|          |         |                    |               |        |     |       |      |              |      |                   |
|          |         |                    |               |        |     |       |      |              |      |                   |
|          |         |                    |               |        |     |       |      |              |      |                   |
|          |         |                    |               |        |     |       |      |              |      |                   |
|          |         |                    |               |        |     |       |      |              |      |                   |
|          |         |                    |               |        |     |       |      |              |      |                   |
|          |         |                    |               |        |     |       | 8    |              |      |                   |

### 图6-7 电缆详细信息列表

点击"添加"或"修改"按钮进入电缆详细编辑页面 如图 6-8 所示,红色字体为必填项,填完保 存即可。如果是在电缆界面创建的电缆信息,测试界面是可以检索到的,检索到会提示电缆没有 相关试验,需要在测试界面对此电缆创建试验方可进行试验。

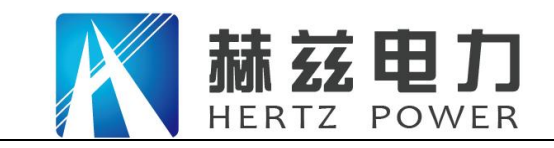

| 长度(m)                     | 426      | <br>###imm-1 | 35 | 88            | 交野駅7.馀     |
|---------------------------|----------|--------------|----|---------------|------------|
| beacting                  | 420      | actinition 1 | 35 | **            | SCHOOLEDHD |
| 始端                        | 1        | 始編美型         |    | 接头类型          |            |
| 末端                        |          | 末鏡类型         |    |               |            |
| 备注                        |          | 主绝缘关型        |    | 接头个数          | 2          |
|                           |          |              |    |               |            |
| □ 绝对距离                    | ŧ.       |              |    |               |            |
| □ 绝对距                     | ŝ.       |              |    | 200           |            |
| 口 绝对距                     | 高<br>36  | 1            |    | 389           |            |
| <ul> <li>一 绝对距</li> </ul> | <b>8</b> | 1            |    | 389           |            |
| □ 後対距<br>1                | <b>8</b> | 1            |    | 389           |            |
| <ul> <li>一 绝对距</li> </ul> | 35       | 1            |    | 389           |            |
| - 绝对即<br>1                | 36       | 1            | •  | 389           |            |
| - 绝对即                     | ŝ        | <br>1        |    | 389           |            |
| <ul> <li>绝对距</li> </ul>   | â<br>35  | <br>1        |    | 389<br>9左 (V) |            |

图6-8 电缆详细编辑

## 六、软件参数配置

对软件参数进行配置,如图 6-9 所示

| <b>建</b><br>测试 (F)    |                   |                            |                                 |                 |                                                   |                      |                                                                      |
|-----------------------|-------------------|----------------------------|---------------------------------|-----------------|---------------------------------------------------|----------------------|----------------------------------------------------------------------|
| €<br>HXXIII (C)       | 工作模式              | 测试端版单机模式                   | •                               |                 |                                                   |                      |                                                                      |
| 200<br>2015 (T)       | 下位机P地址            | 127.0.0.1                  |                                 |                 |                                                   |                      |                                                                      |
| <b>〜)))</b><br>电缆 (X) | 校准波形个数            | 3                          | 接头集中距离(米)                       | 10              | 分析最小局放(pC)                                        | 50                   |                                                                      |
| ₩<br>19 11 (S)        |                   |                            |                                 |                 |                                                   |                      |                                                                      |
| Q                     | 升压等待时间(秒)         | 5                          | 介损系数                            | 5               | ☑ 手动升压自动分析                                        | ☑分析完成标记              |                                                                      |
| 退出 (E)                | 数据库文件             | E:\owts_uplus\Uplus\src\Os | cillatingWave\bin\x86\Debug\DB\ | Damping1017.xml | ☞ 全部校准复制                                          | □所有局放                |                                                                      |
|                       |                   |                            |                                 |                 |                                                   |                      |                                                                      |
|                       |                   |                            |                                 |                 | 政策管理                                              | 查看日志                 | 保ィ                                                                   |
| <u>(</u>              | 设备型号[14]: 30      |                            | 179at: Mitskonat                |                 | <u>教援管理</u><br>灣應該: ≪★1446副                       | <b>宣君日</b> 志<br>包持&3 | 保<br>5: 0.9.5.0                                                      |
| ę                     | G≜한역MT 30         |                            | 10984: maxementer<br>图 6-9 软1   | 牛参数配            | <u>税税管理</u><br>19世紀: ※東半4441日編<br>11日<br>1日<br>1日 | <b>倉告</b> 日志<br>取求後2 | <b>(</b><br><b>R</b><br><b>1</b><br><b>0</b><br><b>9</b><br><b>5</b> |
| ę                     | 8285(5)47; 30     |                            | Inget: #sceneenart<br>图 6-9 软1  | 牛参数配            | 数編覧理<br>NETACE SASSANGEN<br>して目                   | 盒面目4<br>8.7653       | <b>(</b> 77                                                          |
| <u></u>               | (2순화했다), 30       |                            | INTER: BACARDONNERT<br>图 6-9 软1 | 牛参数配            | <u>数数数据</u><br>1949年8日: ≪★+4448日#<br>1] <u>置</u>  | <b>宜香日</b> 志<br>紀序版名 | <b>(F</b>                                                            |
| 9                     | (2番型号(47): 30     |                            | Inget: #6486#1194et<br>图 6-9 软1 | 牛参数配            | <u>数単数度</u><br>MMLAR: ##+444(8晶)<br>11日<br>11日    | <u>倉署日本</u><br>和序版2  | <b>(</b> #7                                                          |
| ę                     | (R 문 한 약 MV) : 30 |                            | Ingt Bleennat<br>图 6-9 软1       | 牛参数配            | &將智證<br>Petati: ≤#34M0@/<br>1] 置                  | 皇高日志<br>初方年4         | <b>(#7</b>                                                           |
| -                     | 2曲型4[ky]: 30      |                            | Inget: matagement<br>图 6-9 软1   | 牛参数配            | <mark>政派監想</mark><br>MMLANE: K#44MB@H             | <b>食着日さ</b><br>取用体:  | <del>保</del> 君<br>5: 0.950                                           |

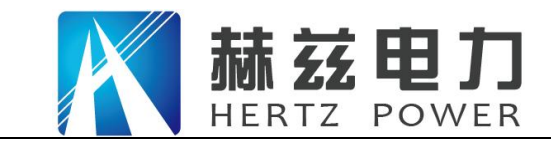

服务宗旨: 快速响应, 达到满意, 超过期望

## 现场振荡波试验

#### 一、现场试验操作步骤

现场进行阻尼振荡波状态检测试验应首先依据《阻尼振荡波状态检测系统HZZDB-60作业指导书》 中"6 检测要求"确认环境、仪器、人员等符合要求,确保被测电缆与电网脱离,处于不带电状态,详细按照图7-1所示步骤进行现场试验,下述章节将描述详细的测试步骤。

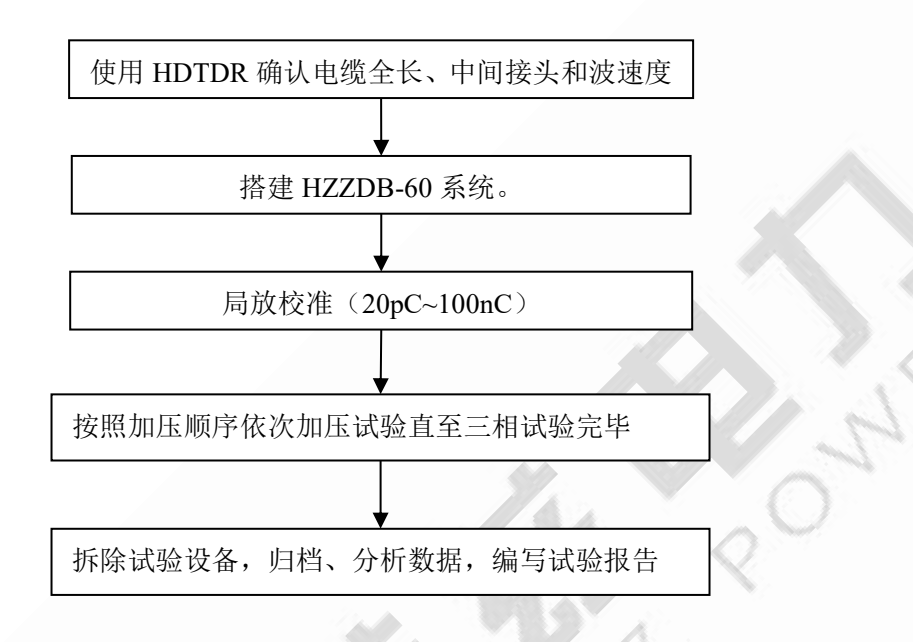

图7-1现场试验操作步骤

### 二、使用 HDTDR 确认电缆参数

进行阻尼振荡波试验之前,需使用配套的 HDTDR 波反射电缆参数测试仪对被测电缆进行参数测试, 确定电缆全长、中间接头位置和波速度等参数。HDTDR 是便携式低压脉冲电缆参数测试仪,采用 8.4 英寸 TFT 彩色液晶显示屏幕,触摸屏操作,可通过 USB 接口和计算机连接,仪器内可存储 600 条电缆故障波形,具有携带方便、使用简单、操作方便、大屏幕显示等特点。能测试高压电缆全 长、中间接头位置和波速度等参数。

HDTDR 进行电缆信息测试简要步骤如下,有关 HDTDR 电缆参数测试仪详细说明请参照《HDTDR 电缆 参数测试仪说明书》。

- (1) 连接被测电缆, 仪器红夹子接线芯, 黑夹子接屏蔽, 启动 HDTDR, 启动界面如图 7-2 所示;
- (2) 根据电缆信息输入显示范围如图 7-3 所示,电缆显示范围一般为 1.2 倍~2 被电缆全长;
- (3) 点击"波形 A"获取电缆反射波形,电缆波形如图 7-4 所示,仪器自动计算电缆的相关参数并显示出来。

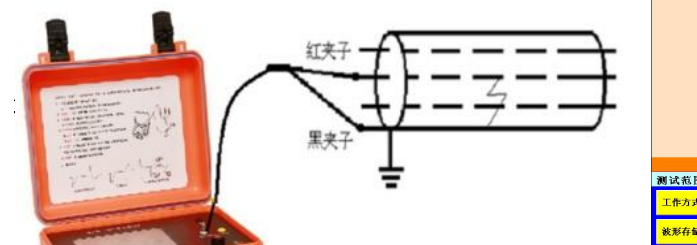

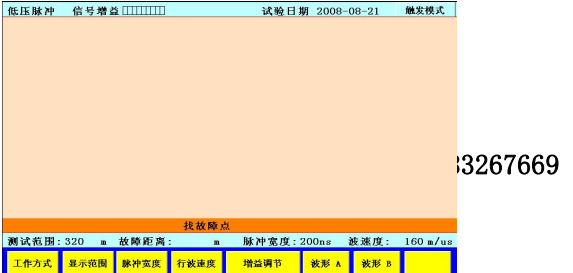

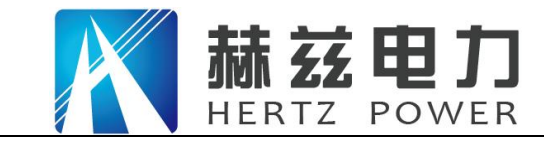

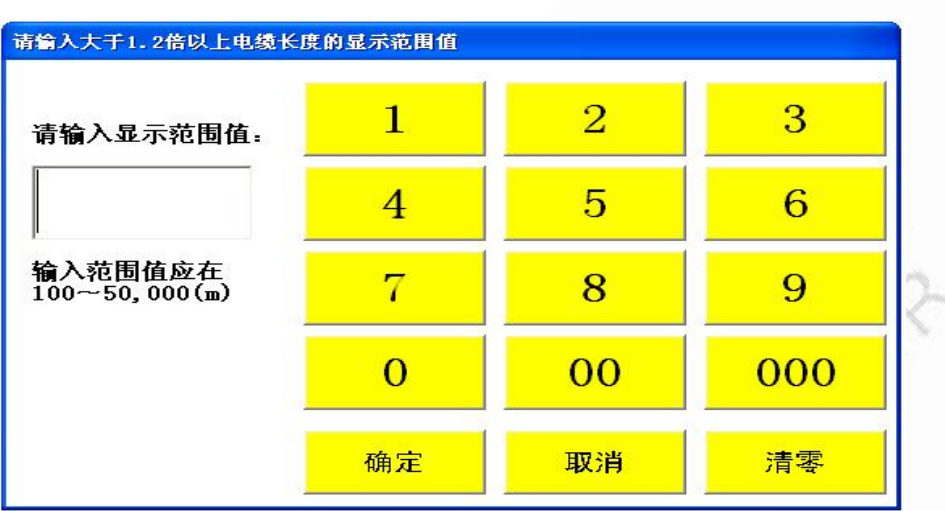

### 图7-2 HDTDR连接和启动界面

图7-3电缆显示范围输入

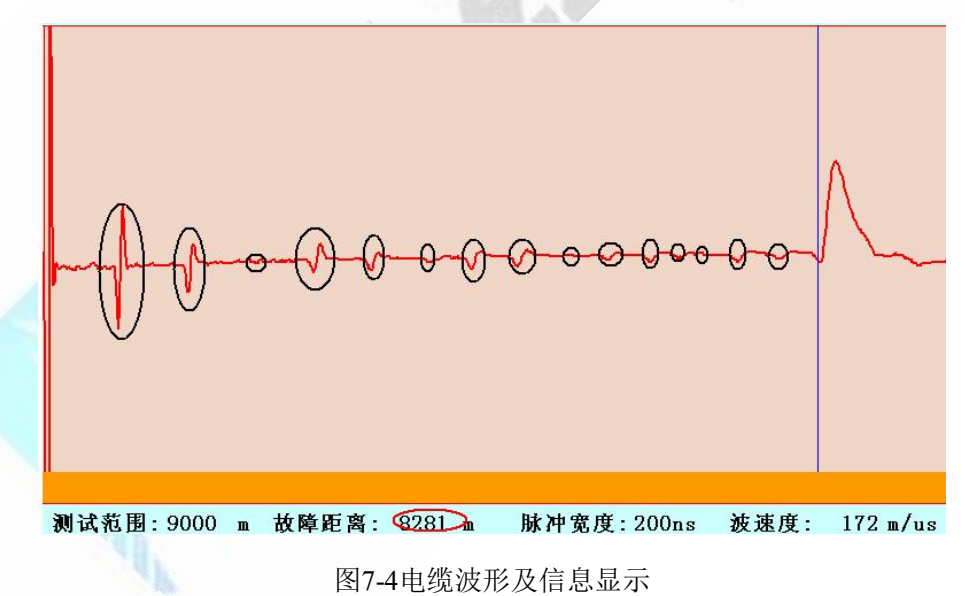

三、搭建 HZZDB-60 测试系统

◆ 系统连接

网址: www.whhezi.com

当被测电缆长度大于等于 250 米时,无需连接补偿电容,HZZDB-60 系统连接图如图 7-5 所示。

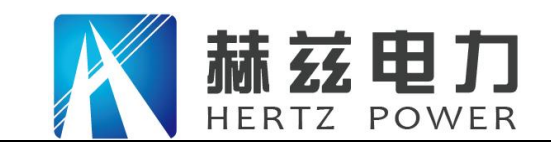

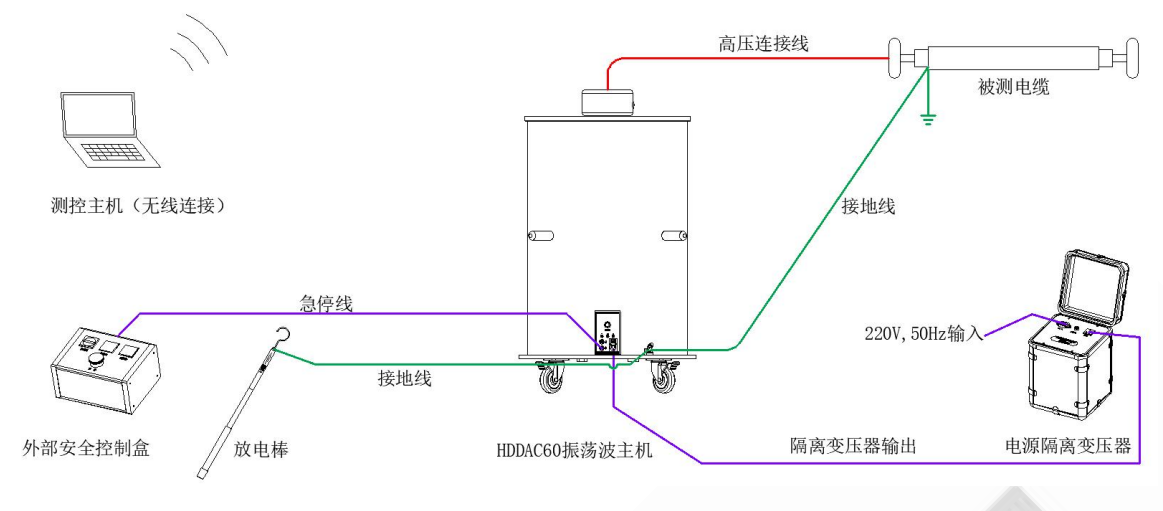

图7-5 HZZDB-60系统连接示意图(无补偿电容)

当被测电缆长度小于 250 米时,必须连接补偿电容,HZZDB-60 系统连接图如图 7-6 所示。

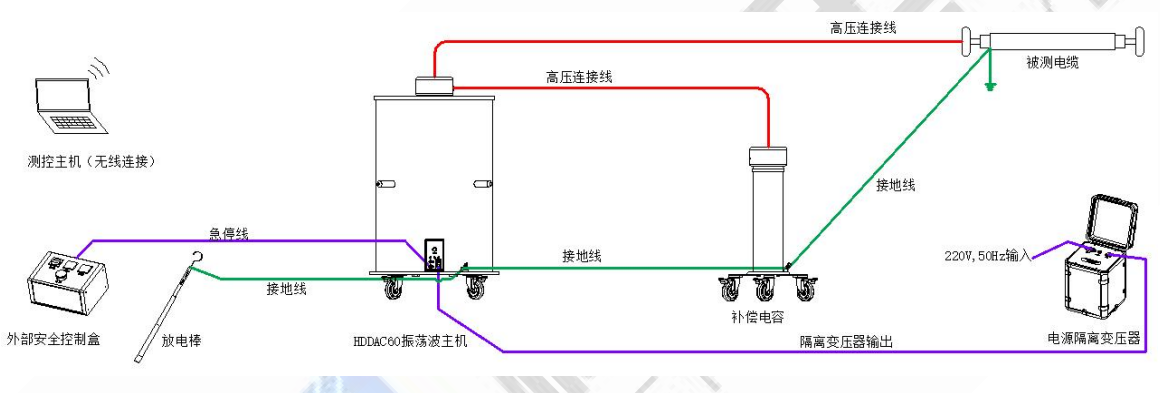

图7-6 HZZDB-60系统连接示意图(有补偿电容)

## 注意:

补偿电容和被测电缆都应该直接连在振荡波单元上,而不要将被测电缆接和补偿电容互联。

图 7-7 为 HZZDB-60 现场连接图。

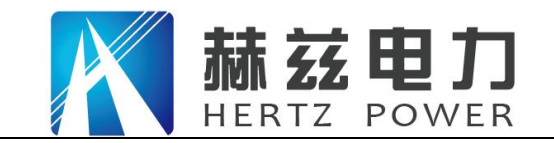

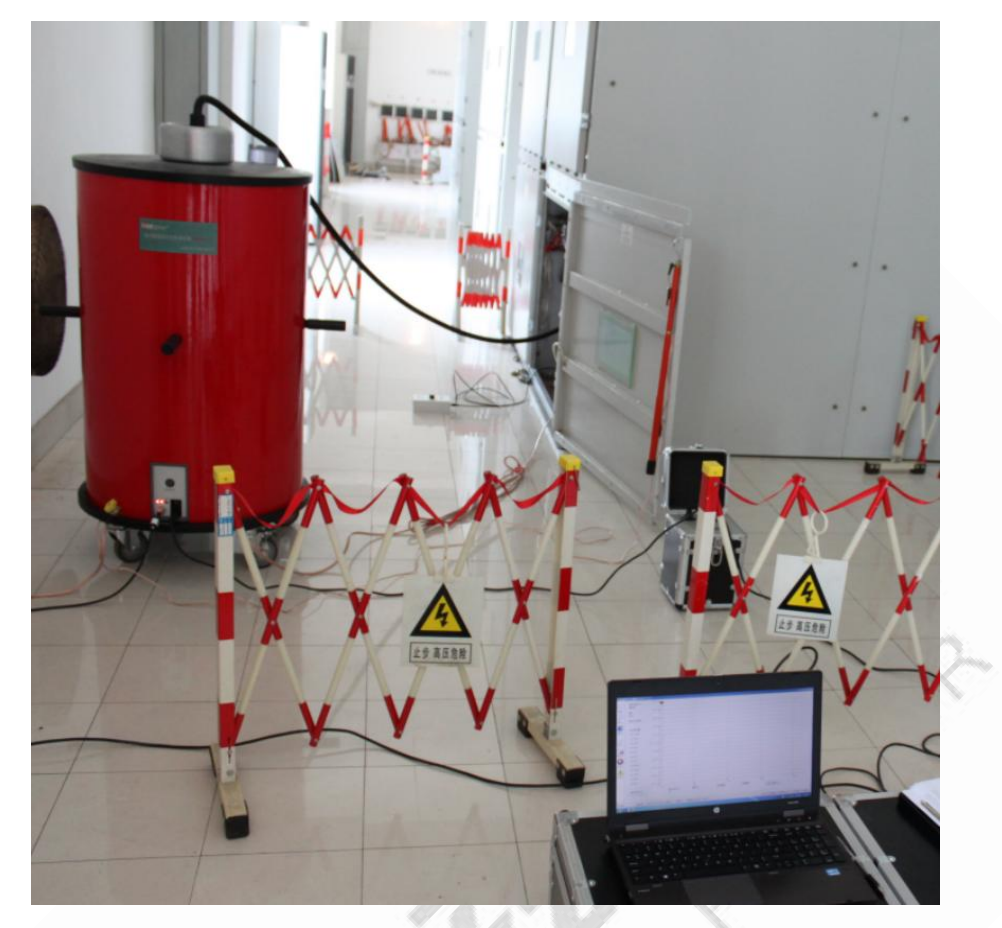

图 7-7 HZZDB-60 测试现场连接图

◆ 阻尼振荡波单元前面板

阻尼振荡波单元前面板如高压警示灯 B、交流电源指示灯 C、直流电源指示灯 D、高压开关指示灯 E、 有线网络插座

F、急停线插座 G、电源开关 H、保险丝(2×5A/250V SLB) I、AC220V 输入 J、USB 接口 前面板各部分说明如表 6-1。

图 7-8 所示,系统输入电源电压为 220VAC±10%,50Hz,功率不低于 1000W,系统保险丝规格为 5A/250V, 更换保险丝时,一定要确保替换的保险丝与原保险丝型号、电流等级完全相同。

网址: www.whhezi.com

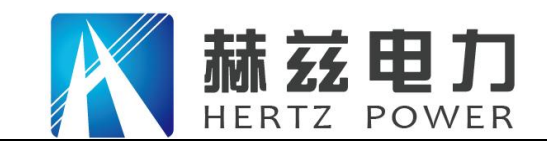

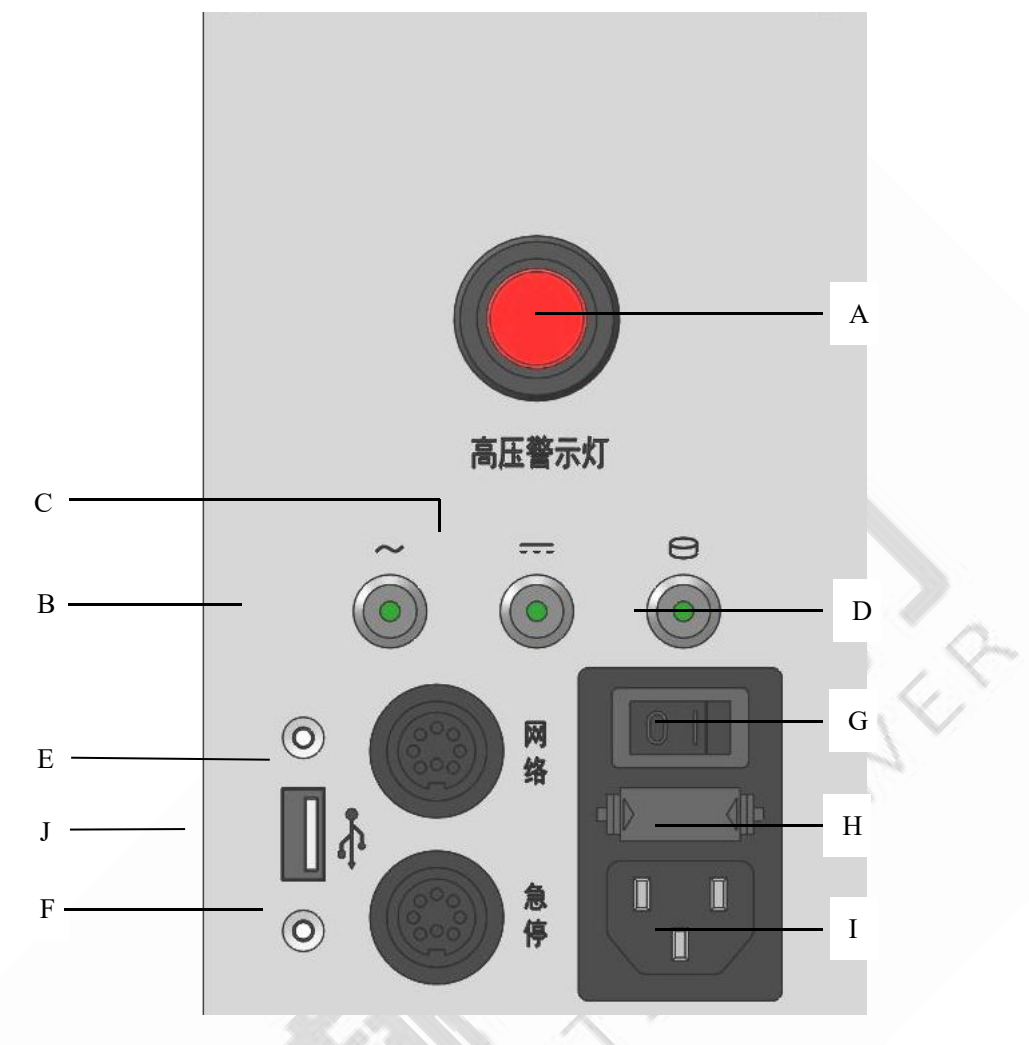

A、高压警示灯 B、交流电源指示灯 C、直流电源指示灯 D、高压开关指示灯 E、有线网络插座 F、急停线插座 G、电源开关 H、保险丝(2×5A/250V SLB) I、AC220V 输入 J、USB 接口 前面板各部分说明如表 6-1。

图 7-8 阻尼振荡波单元前面板

表 7-1 前面板各部分说明

| 序号 | 名称      | 详细描述                 |
|----|---------|----------------------|
| 1  | 高压警示灯   | 此灯亮标识内部高压恒流源处于可以升压状态 |
| 2  | 交流电源指示灯 | 此灯亮标识交流电源正常          |
| 3  | 直流电源指示灯 | 此灯亮标识系统内部直流电源正常      |
| 4  | 高压开关指示灯 | 此灯亮标识高压开关合闸          |
| 5  | 有线网络插座  | 通过专用网线连接,用于试验或恢复系统   |
| 6  | 急停线插座   | 通过急停线连接外部安全控制单元      |
| 7  | 电源开关    | 220V 电源开关            |

29

地址:武汉市东西湖区吴北路 225 号孚特工业园

全国统一服务热线: 027-83267669

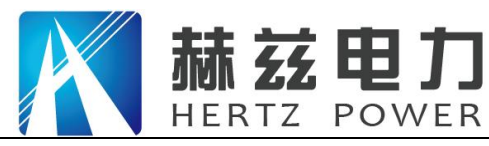

产品宗旨:技术领先,质量可靠,轻便易用

服务宗旨:快速响应,达到满意,超过期望

| 序号 | 名称        | 详细描述               |
|----|-----------|--------------------|
| 8  | 保险丝       | 规格为: 2×5A/250V SLB |
| 9  | AC220V 输入 | 220VAC±10%, 50Hz   |
| 10 | USB 接口    | 用于振荡波主机数据拷贝和系统恢复   |

◆ 接地

HZZDB-60 阻尼振荡主机接地见错误!书签自引用无效。,系统试验时通过原配接地电缆进行可靠接地。

牢固以及清洁的接地端对于操作的安全以及测试结果的精确度都是十分必要的。我们强烈建议使用 系统配备的接地电缆进行可靠接地。

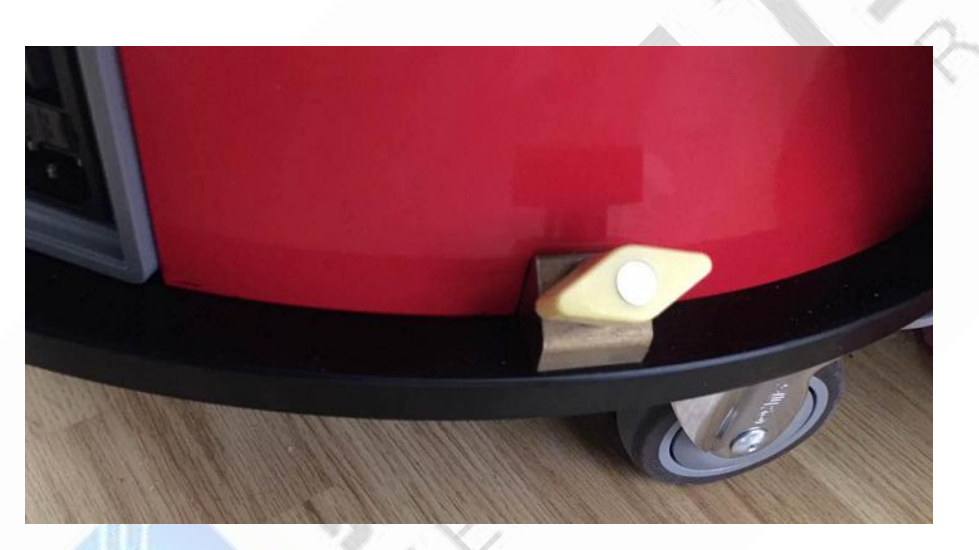

图 7-9 阻尼振荡主机接地

◆ 系统启动

HZZDB-60 阻尼振荡波单元与测控主机通过 IEEE. 802. 11a 标准无线网络进行连接,系统按照图 7-7 所示连接好以后,检查接地线、高压线、急停线和电源连接后,按照以下步骤启动系统:

(1) 打开高压警示灯 B、交流电源指示灯 C、直流电源指示灯 D、高压开关指示灯 E、有线网络 插座

F、急停线插座 G、电源开关 H、保险丝(2×5A/250V SLB) I、AC220V 输入 J、USB 接口 前面板各部分说明如表 6-1。

(2) 图 7-8 所示面板电源开关,加电正常时直流电源灯和交流电源灯应亮起;

(3) 启动 HZZDB-60 测控主机笔记本电源,进入 Windows 系统,默认系统密码为空;

(4) 无线网络方式:通过测控主机无线网络连接"HZZDB-XXXX"的点对点网络, XXXX 序号为 0001~

30

地址: 武汉市东西湖区吴北路 225 号孚特工业园

全国统一服务热线: 027-83267669

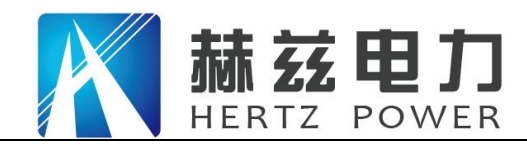

9999, 网络密码为:"12345", 如点对图 7-10 所示。点方式不支持 WIN8 及 WIN10 系统。设备 提供另外一种无线连接方式适用于所有系统,详细设置见附录一。

- (5) 有线网络方式: 插入系统专用网线,设置测控主机 ip 地址为 192.168.3.\* (\*取值: 2<sup>~</sup>254), 子网掩码 255.255.255.0, 网关 192.168.3.1
- (6) 双击桌面测试软件图标,启动测试软件,软件自动连接振荡波主机,连接成功状态栏会显示"设备型号[kV]: 60",连接标记为全绿色信号标志,可以进行下一步操作。

| PD_Router             | liter          |                   |           |     |                |
|-----------------------|----------------|-------------------|-----------|-----|----------------|
| KKH-SH-307-2.4G-guest | lite.          |                   |           |     |                |
| KKH-SH-307-2.4G       | -atl           | 💱 连接到网络           |           |     |                |
| HDDAC-0074            | A              | 键入网络安全            | 密钥        |     |                |
|                       | 连接( <u>C</u> ) | 安全密钥( <u>S</u> ): | 12345     | _   |                |
| 838210                | - Me.          |                   | ■ 隐藏字符(∐) |     |                |
| Honor-S               | -10            |                   |           |     |                |
| Pukinte-ZJB           | -atl           |                   | 确定        | Rii | S De p         |
| CU_XHRX               |                | •                 |           |     | $>$ $\sim$ $>$ |
| 打开网络和共享               | 王中心            |                   |           |     | 1 m            |

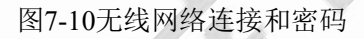

警告: 请勿在测控主机笔记本电脑上安装其它软件,否则可能影响到系统的使用。如果用户自行 安装了其它软件,由此带来系统性能和精度偏差等问题可能对用户带来不便。

## 四、局放校准

由于测量数据结果的准确性与校准的准确性有很大关系,因而标准放电脉冲校准尤为重要。根据 IEC60270要求,HDCAL-100标准放电脉冲校准器输出20pC~100nC十二档校准量程,以确保校正系 数的准确性和可靠性,进行局放校准同时放大器增益、滤波频率范围、信号采集量程等都在校准 过程中设定好,并且与放电量量程一一对应。

局放校准界面如图7-11所示,被测电缆进行阻尼振荡波试验前必须校准数据,执行步骤如下:

网址: www.whhezi.com

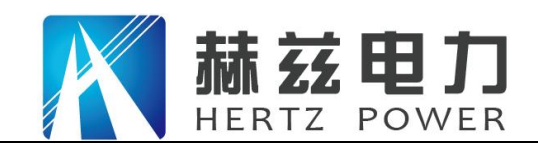

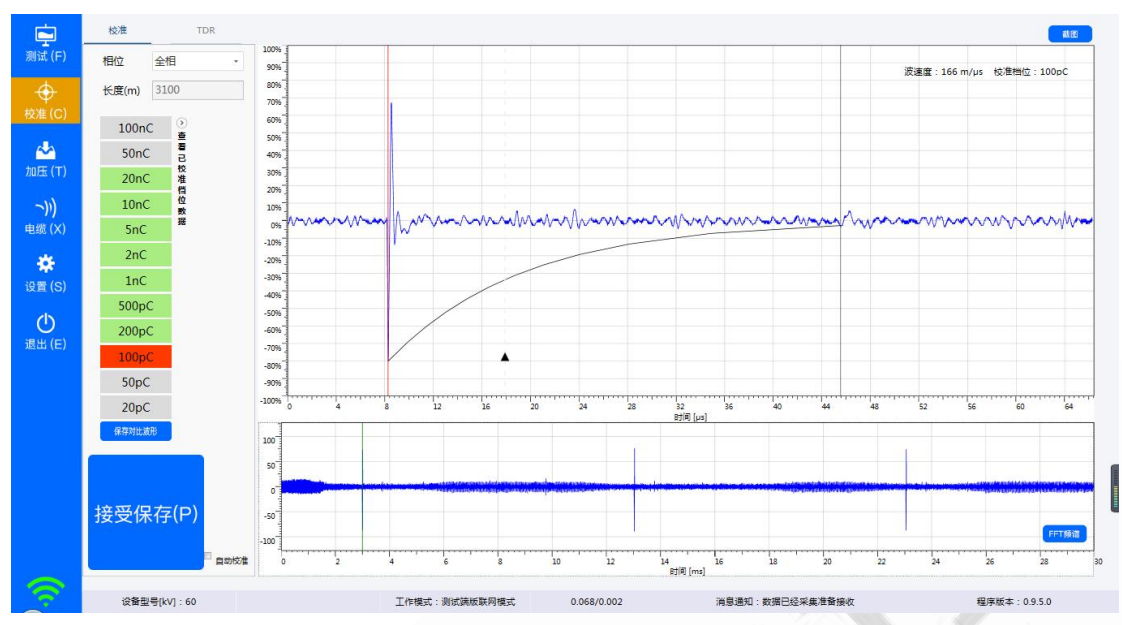

图7-11 局放校准界面

- (1)连接被测电缆与HDCAL-100标准放电脉冲校准器:校准线红色夹钳与被测电缆线芯相连, 黑色夹钳与测电缆屏蔽相连;
- (2)校准量程选择:为使系统达到更佳校准状态,局放校准值要比预期实际数值大一些如:
- ◆ 老化油纸绝缘电缆或有局放故障的老化塑料绝缘电缆,局放校准值范围可选为1nC....100 nC;
- ◆ 无绝缘故障的塑料绝缘电缆的局放校准值可选择为: 100pC... 5000pC。
- (3)校准相选择:点击相位下拉框,选择对应校准的相位;
- (4)局放校准:局放校准原则从高到低进行逐档校准,首先校准器调至需要校准的量程,点击 软件上对应的量程,系统自动读取校准波形并显示在界面上,点"接受保存"保存校准数据,
- (5)重复步骤4依次进行校准,直至校准至20pC档或者校准波形无法分辨为止。

### 五、加压测试

网址: www.whhezi.com

### ◆ 手工加压

校准完毕后对被测电缆施加阻尼振荡电压(DAC)试验,阻尼振荡波电压下局部放电检测原则为: 先逐级升压到 U<sub>0</sub>,观察 U<sub>0</sub>电压下是否存在电缆局部放电。当确认 U<sub>0</sub>电压下存在电缆局部放电时, 则进一步进行局部放电源点的定位;当确认 U<sub>0</sub>电压下没有发生电缆局部放电时,则逐级升压至更 高电压等级,继续观察该电压下是否发生电缆局部放电。系统升压测试界面如图 7-12,加压测试

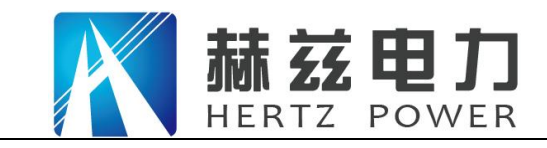

步骤如下:

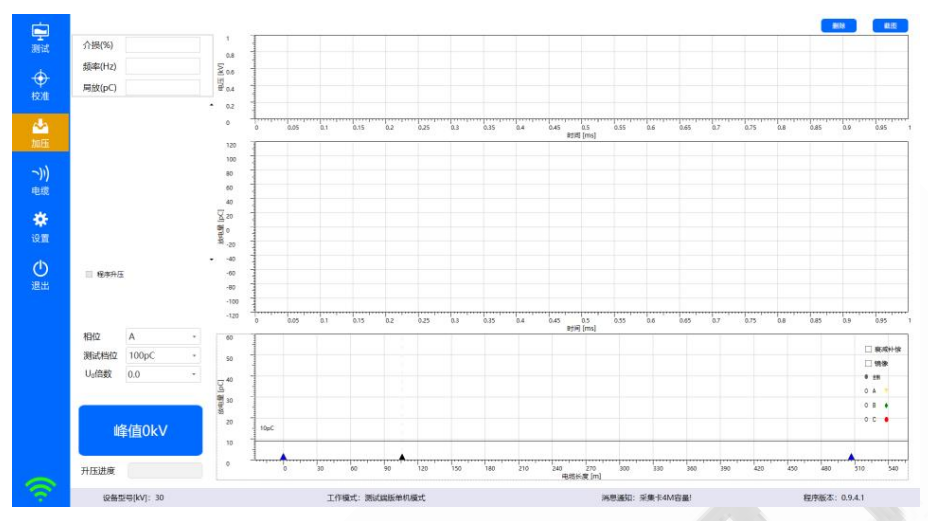

图7-12 振荡波手工加压界面

- (1) 设定电压:只需在升压设定框填入相应的U。倍数,系统自动算出升压电压峰值;
- (2) 外部安全控制单元操作:如图7-13所示,外部安全控制单元有三种状态,升压时应按照下列 步骤操作,进入高压单元升压状态:
  - 1) 沿急停开关箭头所示顺时针旋转急停开关,打开急停开关;
  - 2) 高压锁用钥匙右转至于"开"的位置如图7-13的B)所示,此时高压合绿灯亮,表示高压单 元控制电路处于就绪状态;
  - 3) 按"高压合"按钮开关,此时"高压分"红灯亮,同时阻尼振荡波单元高压指示灯亮,如 图7-13C)所示,表示高压单元处于可升压状态;

4) 关闭高压单元只需反向操作即可,紧急情况下,按下急停按钮即切断高压单元。

注:禁止不带负载升压!

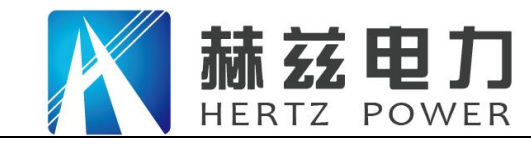

关 断开状态 高压锁 高压合 高压分 A) 开 高压单元 控制电路 就绪状态 高压锁 高压合 高压分 B) 

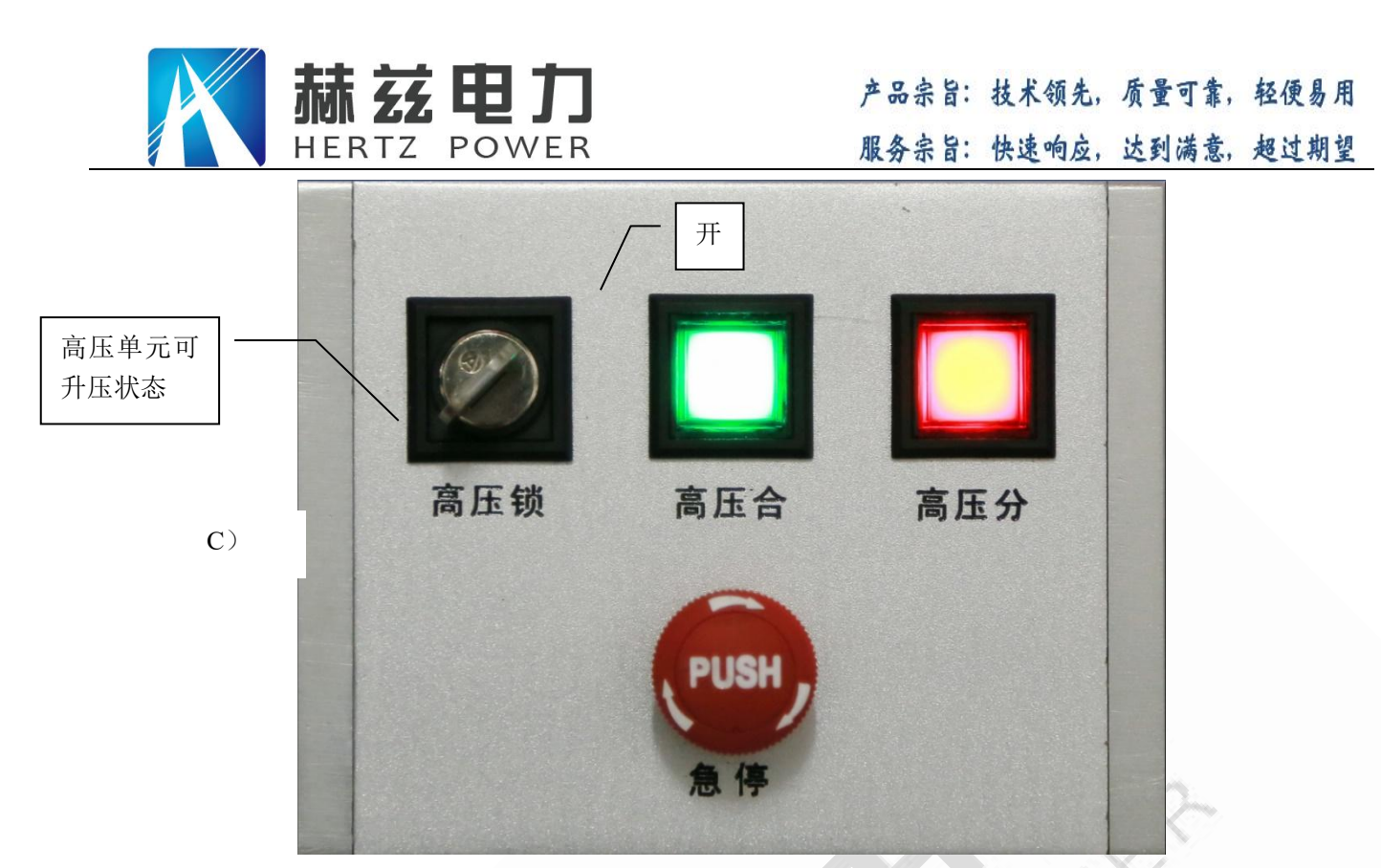

图7-13高压状态指示

- (3) 升压和数据获取:点击软件界面升压按钮,系统自动升至设定的电压值,并自动打开高压开 关产生阻尼振荡电压,读取振荡波电压曲线和局放波形曲线显示在软件界面上,如图7-14所 示,可选"操作"菜单中的"保存局放"对数据进行保存;
- (4)局放波形数据放大查看:软件获取振荡波形和局放波形数据时,会自动计算一三象限的位置并自动标识为淡绿色,如发现局放波形在一三象限有超过背景的异常数据,可通过单击淡绿色区域对数据进行放大操作。图7-14红圈内波形进行放大后如图7-15A);
- (5)局放波形放大和缩小操作:放大后的波形如图7-15A),局放波形显示区鼠标左键单击放大波形,鼠标右键单击缩小波形。鼠标左键点击图7-15A)红圈内的波形进行放大,如图7-15B) 所示;
- (6)局放源点定位:如图7-15B)所示,使用鼠标移动局放波形显示区域左右两侧的红色光标线1 和黑色光标线2对入射波和反射波进行定位,图7-15B)的波形定位图如图7-15C)所示,软件 根据定位距离给出局放值,局放源点位置和放电点的相位。定位时如需对定位光标进行微调, 软件提供如下快捷键:
  - ◆ 光标1左移: 选中红色光标线1; 光标呈现左右箭头, 向下滚动鼠标滚轮;
  - ◆ 光标1右移:选中红色光标线1;光标呈现左右箭头,向上滚动鼠标滚轮;
  - ◆ 光标2左移:选中黑色光标线1;光标呈现左右箭头,向下滚动鼠标滚轮;
  - ◆ 光标2右移:选中黑色光标线1;光标呈现左右箭头,向上滚动鼠标滚轮;

35

#### 地址: 武汉市东西湖区吴北路 225 号孚特工业园

## 全国统一服务热线: 027-83267669 邮箱: whhezi@163.com

网址: <u>www.whhezi.com</u>

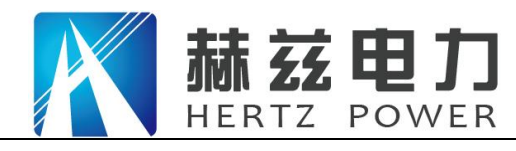

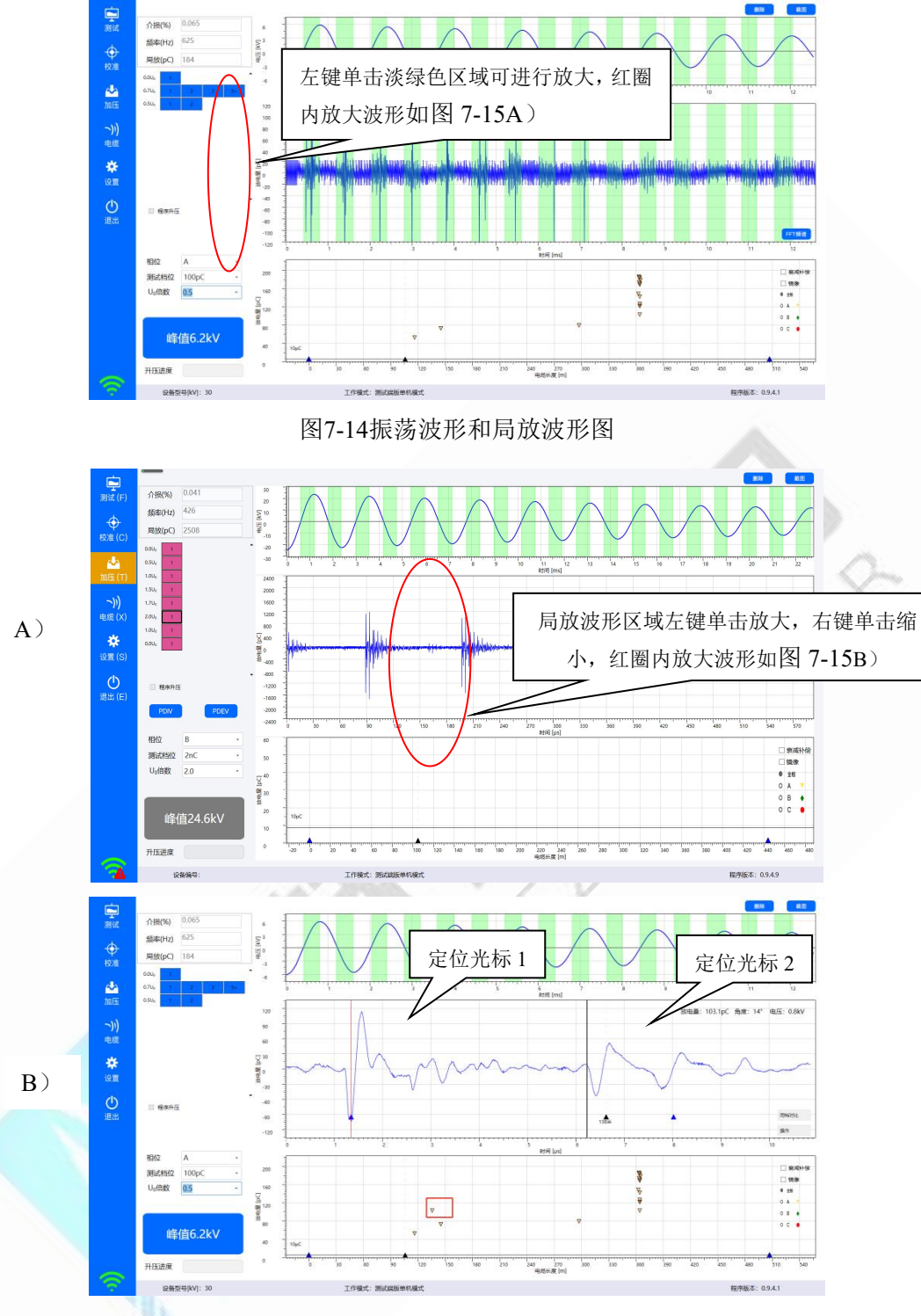

网址: www.whhezi.com

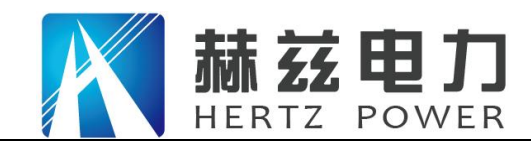

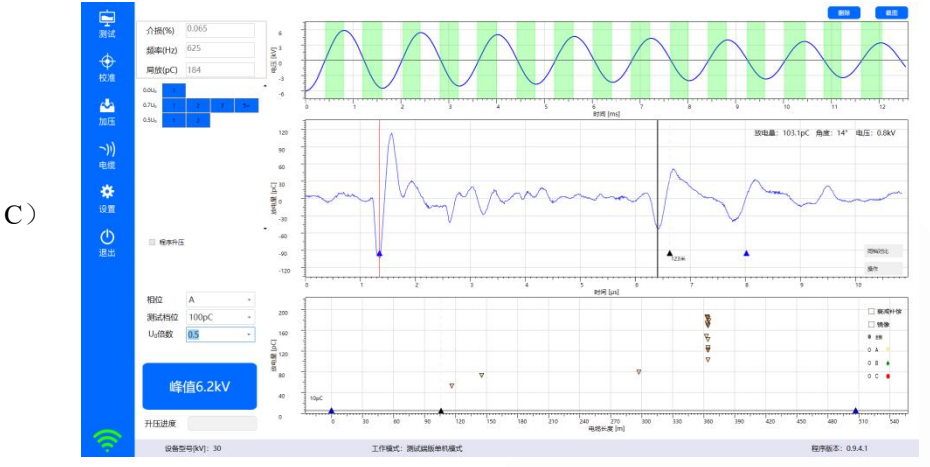

图7-15局放波形放大和定位

## ◆ 程序加压

程序加压前期准备工作以及操作参照**手工加压**中的描述步骤。程序升压将会按照程序升压模 板中的过程顺序依次自动升压,并且保存接收到的波形数据,分析定位局放波形,将局放定 位点显示在局放图谱中。

测试界面如果勾选"自动升压",则进入加压界面默认为程序升压(自动升压)模式。如图 7-16 所示

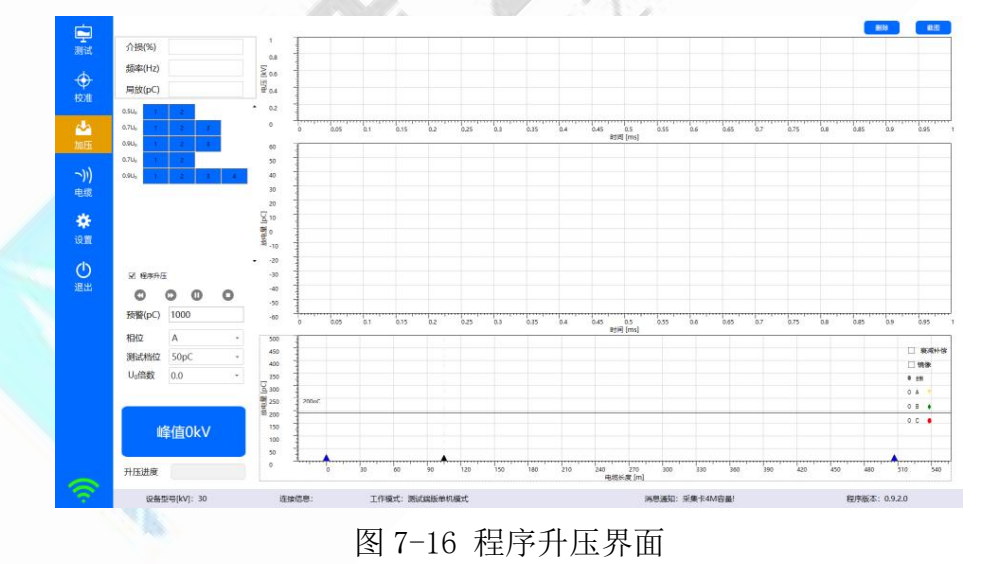

程序升压进度根据已选模板进行自动顺序加压(灰色表示加压完成,红色为正在进行加压, 蓝色表示还未开始加压,加压相位联动加压模板实时变化)。如图 7-17 红圈部分所示

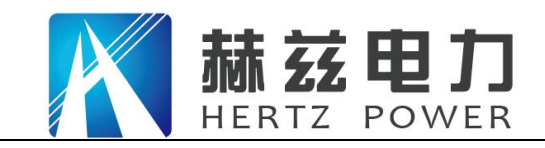

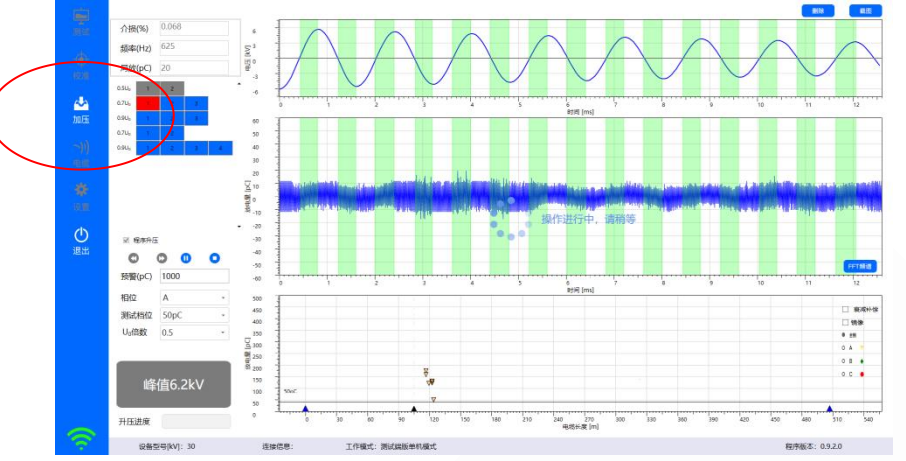

图 7-17 程序升压过程显示

升压过程中可以停止/暂停,若点击"暂停"按钮,图标状态会发生改变,此时升压暂停不动, 若再次点击此按钮则接着继续升压。

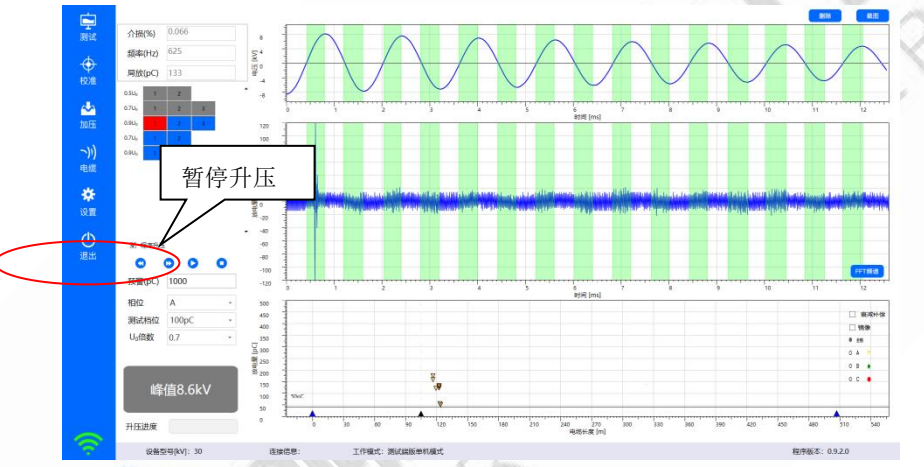

图 7-18 程序升压暂停

暂停过程中,可通过点击"前进/后退"按钮跳过当前行反复升压,如前进至 0.7U<sub>0</sub>,然后点击继续升压,则从该行第一个继续升压。

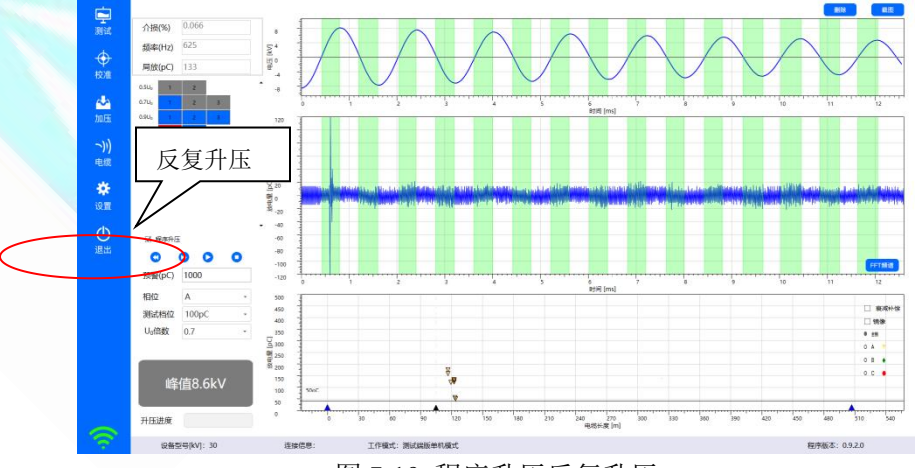

图 7-19 程序升压反复升压

升压过程中点击"停止"按钮后,会停止升压,再次点击"峰值电压"按钮时,会从升压序

地址:武汉市东西湖区吴北路 225 号孚特工业园

网址: www.whhezi.com

全国统一服务热线: 027-83267669 邮箱: whhezi@163.com

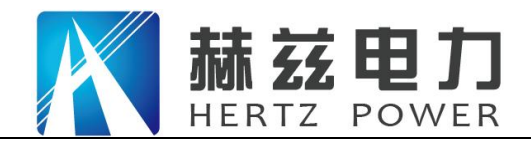

列模板的第一个开始进行升压。升压过程中,除"暂停/停止"按钮和左侧导航退出以外的所 有操作都被禁止,同时升压进度会实时发生变动。

预设局放预警,默认1000pC,当自动升压过程中,局放达到预警会提示是否继续升压,确定则继续升压,取消则暂停升压,若要继续升压,可点击左侧继续按钮升压。如图7-20 局放超限提示

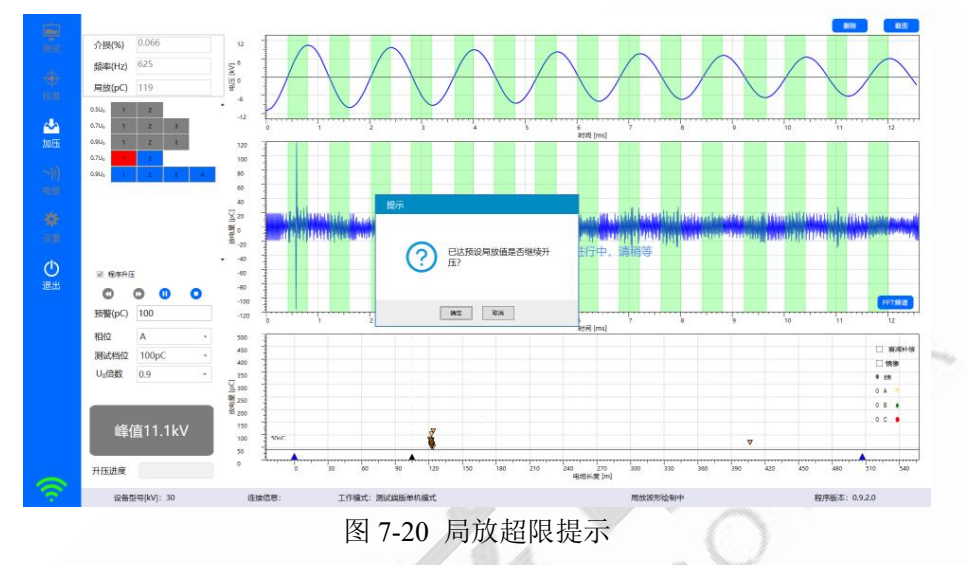

程序升压过程中,若出现削波的情况会进行自动升量程换档位,升到合适的量程后才会进行 下一个。

地址: 武汉市东西湖区吴北路 225 号孚特工业园

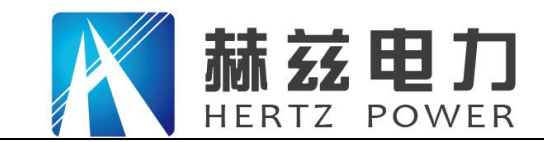

## 维护

按照规定正常使用条件下,HZZDB-60系统无需维护。

请定期检查测试系统各个连接头绝缘情况。若高压连接电缆出现绝缘损坏的情况,请订购新连接 电缆。

日常使用设备时,短时停用只需将设备关掉,如长期停用请切断电源。

## 疑难问题解答

通常测试中出现的问题是由于HZZDB-60系统连接不牢而造成的。对电缆较低电压测试时,如果高 压电缆或接地电缆连接不牢,有可能出现很高的局放水平。此时请关闭系统并检查连线状况,如 连接情况没有问题,重启系统后还是出现同样问题,则请与供应商联系。

## 设备外包装以及运输方式

设备配备的外包装完全可以应付运输过程中的正常碰撞。但是,在搬运设备时还是要尽量小心, 以免设备造成损坏。当设备需要再次运输而原外包装又不在时,使用替代外包装的安全性能要高 于或与原外包装安全性能一致。

## 设备的回收

HZZDB-60系统到达使用寿命后,应将其拆卸报废或循环利用,拆卸时并无严格要求。设备中有一些金属部件,包括铝以及合成金属等,这些部件可以根据用户公司的规定对其进行回收等处理。

网址: www.whhezi.com

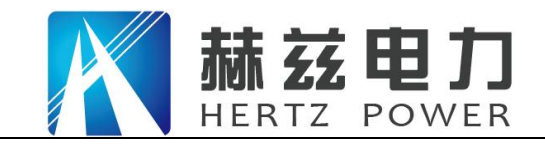

## 附录1: 测控主机网络初始化设置

## 方式一: 有线方式连接

测控主机网络可按以下步骤进行设置和连接

- (1) 进入"控制面板一》所有控制面板项一》网络和共享中心"
- (2) 单击"更改适配器设置"

|   | ۹Г |                                                                                                    |                   |
|---|----|----------------------------------------------------------------------------------------------------|-------------------|
|   | UL | 控制面板主页 查看基本网络信息并设置连接                                                                                                    | 0                 |
| 2 |    | 管理无线网络         ●         ●         ●         ●         ●         ●         ●         ●         ●         ●         ●         ●         ●         ●         ●         ●         ●         ●         ●         ●         ●         ●         ●         ●         ●         ●         ●         ●         ●         ●         ●         ●         ●         ●         ●         ●         ●         ●         ●         ●         ●         ●         ●         ●         ●         ●         ●         ●         ●         ●         ●         ●         ●         ●         ●         ●         ●         ●         ●         ●         ●         ●         ●         ●         ●         ●         ●         ●         ●         ●         ●         ●         ●         ●         ●         ●         ●         ●         ●         ●         ●         ●         ●         ●         ●         ●         ●         ●         ●         ●         ●         ●         ●         ●         ●         ●         ●         ●         ●         ●         ●         ●         ●         ●         ●         ● </td <td>宣君完整映町<br/>车接或断开连接</td> | 宣君完整映町<br>车接或断开连接 |
|   |    | TP-LINK_PocketAP_EDD4EA<br>工作网络<br>正作网络<br>正作网络<br>(TP-LINK_PocketAP,                                                                                                    | EDD4EA)           |
|   |    | 受賞新的连接或网络     设置新的连接或网络     设置无线、宽带、拨号、临时或 VPN 连接;或设置路由器或访问点。     读接到网络     连接到或重新连接到无线、有线、拨号或 VPN 网络连接。                                                                                                    |                   |
|   |    | 选择家庭组和共享选项<br>访问位于其他网络计算机上的文件和打印机,或更改共享设置。                                                                                                    |                   |
|   |    | 疑理解答<br>诊断并修复网络问题,或获得故障排除信息。                                                                                                    |                   |
|   |    |                                                                                                    |                   |
|   |    | 家庭组                                                                                                    |                   |

(3) 右键单击"本地连接"

(4) 在弹出菜单中单击"属性"

| Party Do that does no start the two the real reads for soil                                                                                                    | and an and                                                                                       |   |
|----------------------------------------------------------------------------------------------------|--------------------------------------------------------------------------------------------------|---|
| ◆      ◆      校制面板      ◆ 网络和 Internet      ◆ 网络连接      ◆                                                                                                    | ▼ 4 / 搜索 网络连接                                                                                    | Q |
| 文件(F) 编辑(E) 查看(V) 工具(T) 高级(N) 帮助(H)                                                                                                    |                                                                                                  |   |
| 组织▼ 禁用此网络设备 诊断这个连接 重命名此连接 音至此连接的状态 更改此连接的设置                                                                                                    |                                                                                                  |   |
| Bluetooth 网络法语 3<br>非正理 Aller Aller A | 大統領強法権<br>非法語<br>の 解用(8)<br>社応(0)<br>学単何(1)<br>学 解前(5)<br>創議代註方式(5)<br>割除(5)<br>留査名(M)<br>愛 歴生(8 |   |
|                                                                                                    |                                                                                                  |   |

(5) 在"本地连接属性"中双击"Internet 协议版本 4 (TCP/IPv4)"

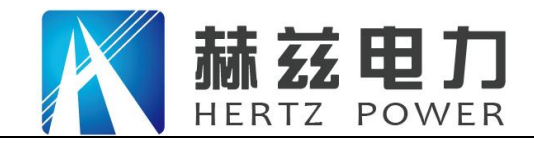

| 连接时使用:<br>愛 Broadcom NetXtreme 57xx Gigabit Controller<br>國置 (C)               |
|--------------------------------------------------------------------------------|
| IDLEG (F) 「>JUEE (F) 「>JUEE (F) 「>JUEE (F) (F) (F) (F) (F) (F) (F) (F) (F) (F) |
| ✓ Ⅲ → 安装 00) 卸载 00 属性 02)<br>描述<br>TCP/IP。该协议是默认的广域网络协议,它提供在不同的相互连接的网络上的通讯。    |

- (6) 在 Internet 协议版本 4 (TCP/Ipv4) 属性中更改 IP 地址为 "192.168.3.\*" (\*: 2<sup>2</sup>254),
  子网掩码为 "255.255.255.0", "默认网关"为 "192.168.3.1"、"首选 DNS 服务器"、
  "备用 DNS 服务器"空白。
- (7) 单击"确定"

|                | 常规<br>如果网络支持此功能,则可以家 | 英取自动指派的 IP 设置。否则, |
|----------------|----------------------|-------------------|
|                | □ 您需要从网络系统管理员处获得     | 得适当的 IP 设置。       |
| and the second | ◎ 自动获得 IP 地址(0)      |                   |
|                | ● 使用下面的 IP 地址(S):    |                   |
|                | IP 地址(I):            | 192 .168 . 3 .123 |
|                | 6 子网摘码(0):           | 255 .255 .255 . 0 |
|                | 默认网关 (0):            | 192 . 168 . 3 . 1 |
|                | ● 自动获得 DNS 服务器地址     | · (B)             |
|                | ● 使用下面的 DWS 服务器地     | 址(2):             |
|                | 首选 DNS 服务器(P):       |                   |
|                | 备用 DNS 服务器(A):       |                   |
|                |                      | 高级(//)            |
|                |                      |                   |

- (8) 运行振荡波电缆检测系统操作软件,软件自动连接振荡波主机,状态栏显示"设备型号 [kV]: 60",连接标志为全绿色信号标记
- 地址: 武汉市东西湖区吴北路 225 号孚特工业园

网址: <u>www.whhezi.com</u>

全国统一服务热线: 027-83267669 邮箱: whhezi@163.com

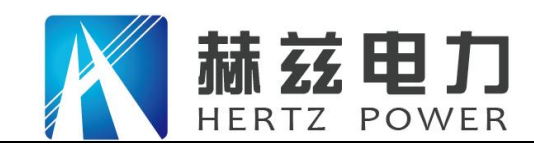

服务宗旨: 快速响应, 达到满意, 超过期望

| 测试 (F)                | 电缆名称                                          |                        |                   |          | 0.9    |         |       |                       |         | /<br>E | 3   |
|-----------------------|-----------------------------------------------|------------------------|-------------------|----------|--------|---------|-------|-----------------------|---------|--------|-----|
|                       | <u>状態(m)</u> 0                                | 機截面积[mm <sup>2</sup> ] | 15 · 电压等级Ug/U[kV] | 8.7/10 * | 0.8    |         |       |                       |         | (      |     |
| 24                    | 2018R                                         |                        | 补偿电容[µF]          | 0 *      | Da a   |         |       |                       |         |        |     |
| -10 <u>-5</u> (11)    | 末端                                            |                        | 测试人员              |          | 85 0.4 |         |       |                       |         |        |     |
| <b>~)))</b><br>电缆 (X) | 测试位置                                          |                        | 接头个数              | 0        | 0.3    |         |       |                       |         |        |     |
| <b>₩</b>              | 备注                                            |                        |                   | □ 自动升压   | 0.1    |         |       |                       |         |        |     |
| 也<br>退出 (E)           | □ 绝对距离                                        |                        |                   |          | •      | 0.1 0.2 | 0.3 0 | 0.5<br>电缆长度 [m]       | 06 0.3  |        | 1   |
| (E)<br>潮出 (E)         | <ul> <li>绝对距离</li> </ul>                      |                        |                   |          |        | 01 02   | 63 0  | 44<br>电缆运费[m]         | 0.6 0.7 |        |     |
| <b>€</b><br>≋±(E)     | <ul> <li>他利振着</li> <li>电缆式带道 电缆式协力</li> </ul> | K 10/75112             |                   |          |        | 01 02   | 6.3 0 | 55<br>电磁电变(m)<br>新建试验 | (N)     | 继续试验   | (1) |

## 方式二: WIFI 方式连接

测控主机网络可按以下步骤进行设置和连接

- (1) 进入"控制面板一〉所有控制面板项一〉网络和共享中心"
- (2) 单击"更改适配器设置"

|   | (1) | ●●● 😳 • 控制面板 • 所 | 有控制面板项 🕨 网络和共享中心                     |                 | 搜索控制面板                                 | ٩           |
|---|-----|------------------|--------------------------------------|-----------------|----------------------------------------|-------------|
|   |     | 控制面板主页           | 查看基本网络信息并设置连接                        |                 |                                        | 0           |
| ൭ |     | 管理无线网络           | <b>N</b>                             | <b>]</b> •      | - 🕘                                    | 查看完整映射      |
| 2 |     | 更改高级共享设置         | USER-20131231LW TP-LINK_P4<br>(此计算机) | ocketAP_EDD4EA  | Internet                               |             |
|   |     |                  | 查看活动网络                               |                 |                                        |             |
|   |     |                  | TP-LINK_PocketAP_EDD4E<br>工作网络       | EA 访问类型:<br>连接: | Internet<br>』 无线网络连接<br>(TP-LINK_Pocke | tAP_EDD4EA) |
|   |     |                  | 更改网络设置                               |                 |                                        |             |
|   |     |                  | 设置新的连接或网络<br>设置无线、宽带、拨号、临时或 V        | 'PN 连接;或设置路由器画  | 成访问点。                                  |             |
|   |     |                  | 注接到网络<br>注接到或重新注接到无线、有线、             | 拨号或 VPN 网络连接。   |                                        |             |
|   |     |                  | 选择家庭组和共享选项<br>访问位于其他网络计算机上的文件        | 和打印机,或更改共享设     | 置。                                     |             |
|   |     |                  | 疑理解答<br>诊断并修复网络问题,或获得故障              | 排除信息。           |                                        |             |
|   |     | 另请参阅             |                                      |                 |                                        |             |
|   |     | Internet 选项      |                                      |                 |                                        |             |
|   |     | Windows 防火墙      |                                      |                 |                                        |             |
|   |     | 家庭组              |                                      |                 |                                        |             |

- (3) 右键单击"无线网络连接"
- (4) 在弹出菜单中单击"属性"

网址: <u>www.whhezi.com</u>

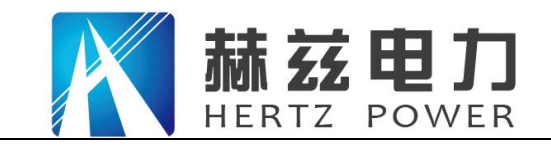

| G ♥ ♥ ▶ 控制面板 ▶ 网络和 Internet ▶ 网络连接 ▶                     |                                                                                 | <ul> <li>↓</li> <li>↓</li> <li>提案</li> </ul>                                          | 「同婚连接」 。 2 |
|----------------------------------------------------------|---------------------------------------------------------------------------------|---------------------------------------------------------------------------------------|------------|
| 组织 ▼ 连接到 禁用此网络设备 诊断这个连接 重調                               | 命名此                                                                             | 连接 更改此连接的设置                                                                           |            |
| 本地結構<br>网络<br>「Attel (R 2007) Gigabit Netwo<br>(Qualcomn | 接<br>()<br>()<br>()<br>()<br>()<br>()<br>()<br>()<br>()<br>()<br>()<br>()<br>() | 禁用(B)<br>连接/断开(O)<br>状志(U)<br>诊断(I)<br>桥接(G)<br>创建快速方式(S)<br>删除(D)<br>重命名(M)<br>厚性(R) |            |

(5) 在"无线网络连接属性"中双击"Internet 协议版本 4 (TCP/IPv4)"

|   | 连接时使用:                                                                                                    |                  |
|---|----------------------------------------------------------------------------------------------------|------------------|
|   | 🔮 Qualcomm Atheros AR9485 802.11b/g/n WiFi Adapı                                                            |                  |
|   | 配置 (2)<br>此连接使用下列项目 (0):                                                                                    |                  |
|   | <ul> <li>✓ ■QoS 数据包计划程序</li> <li>✓ ■Microsoft 网络的文件和打印机共享</li> <li>✓ ■ Tataget 地议版本 6.(TCP/IPr6)</li> </ul> | 2                |
| 5 | Internet 协议版本 6 (CF/IFv6) ✓ Internet 协议版本 4 (TCF/IFv4)                                                      | $\sum_{i=1}^{n}$ |
|   | <ul> <li>✓ ▲ 链路层拓扑发现映射器 I/O 驱动程序</li> <li>✓ ▲ 链路层拓扑发现响应程序</li> </ul>                                        |                  |
|   | K F                                                                                                    |                  |
|   | 安装 (2) 卸载 (U) 属性 (B)                                                                                        |                  |
|   | 描述<br>TCP/IP。该协议是默认的广域网络协议,它提供在不同<br>的相互连接的网络上的通讯。                                                          |                  |

(6) 在 Internet 协议版本 4 (TCP/Ipv4) 属性中更改 IP 地址为"自动获得 IP 地址"(7) 单击"确定"

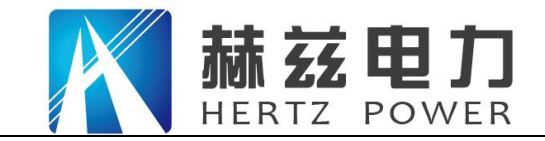

## 产品宗旨:技术领先,质量可靠,轻便易用

服务宗旨: 快速响应, 达到满意, 超过期望

| 别      | 备用配置                     |                   |                 |             |      |        |
|--------|--------------------------|-------------------|-----------------|-------------|------|--------|
| 如果阿尔雷马 | 网络支持此功能,<br>要从网络系统管班     | ,则可以获取<br>里员处获得遗  | 则自动指派<br>适当的 IP | 的 IP<br>设置。 | 设置。  | 否则,    |
|        |                          |                   |                 | 100.000000  |      |        |
| 0      | 自动获得 IP 地址               | 址(0)              |                 |             |      |        |
| 01     | 使用下面的 IP t               | 地址(S):            |                 | 7           |      |        |
| IP     | 地址(I):                   |                   | 1               |             | - 10 |        |
| 子師     | <b>⑥</b> 冯 (V):          |                   | 1               |             | 10   |        |
| 默ì     | 从网关 (D):                 |                   | 1               |             | 28   |        |
|        |                          |                   | 23              | _           |      |        |
| 0      | 当初获得 UNS 服<br>崔田下茜的 nus  | 汤穷益地址 UB<br>服冬翠柳栌 | /<br>(ም)-       |             |      |        |
| 台      | 安田中国的 555<br>生 1015 昭冬哭作 | р).<br>Р).        | ш).             |             |      |        |
| H)     |                          | 12.00<br>72.00    |                 |             | *    |        |
| 审批     | 用 UNS 服务器 (P             | A.) ;             | 4               |             | ÷.   |        |
|        | 退出时轮证语罢                  | ۲ŋ,               |                 |             |      | 200    |
|        | RECTHORN NE DO TH        | . (11)            |                 |             |      | ις (V) |

(8) 单击右下角网络连接图标

| 打开网络和共享中心                               |
|-----------------------------------------|
| to 2 to 2 to 2 to 2 to 2 to 2 to 2 to 2 |

(9) 选择"HZZDB-\_Wifi\_XXXX"网络,点击"连接"按钮

网址: <u>www.whhezi.com</u>

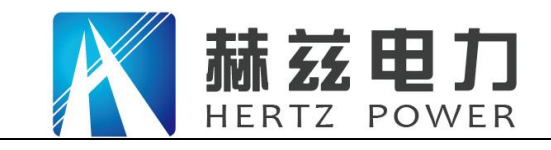

| M络 44<br>无 Internet 访问 |                                                                                                    |                                                                                                    |
|------------------------|----------------------------------------------------------------------------------------------------|----------------------------------------------------------------------------------------------------|
| 无线网络连接 3               | <b>^</b>                                                                                                    |                                                                                                    |
| HDDAC_Wifi_0074        | <u>.</u>                                                                                                    |                                                                                                    |
| welldone_2.4G          |                                                                                                    |                                                                                                    |
| HDDAC-0074             | 4                                                                                                    |                                                                                                    |
| hddac_wifi             | lite.                                                                                                    |                                                                                                    |
| HD_visitor             | III.                                                                                                    |                                                                                                    |
| KKH-SH-307-2.4G-guest  | In.                                                                                                    |                                                                                                    |
| - VEL CL 207 3 AG      | - Is.                                                                                                    |                                                                                                    |
|                        | 网络 44<br>无 Internet 访问         无线网络连接 3         HDDAC_Wifi_0074         welldone_2.4G         HDDAC-0074         hddac_wifi         HD_visitor         KKH-SH-307-2.4G-guest         ビビビ ミロ 207, 2.4G | ▶ 网络 44<br>无 Internet 访问<br>无线网络连接 3 ▲<br>HDDAC_Wifi_0074<br>HDDAC_Wifi_0074<br>Welldone_2.4G<br>HDDAC-0074<br>hddac_wifi<br>HD_visitor<br>KKH-SH-307-2.4G-guest<br>VVU SU 207.04G |

(10) 输入网络密码"1234567890"

| 2 连接到网络  |            |       |
|----------|------------|-------|
| 键入网络安全部  | 密钥         |       |
| 安全查钥(S): | 1234567890 |       |
|          |            |       |
|          |            | 确定 取消 |

(11) 如连接正常,则网络状态显示"已连接"

网址: www.whhezi.com

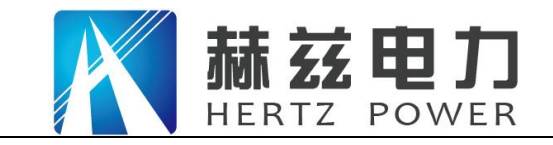

|           | ●                     | ŧ           |  |
|-----------|-----------------------|-------------|--|
|           | 无线网络连接 3              | •           |  |
|           | HDDAC_Wifi_0074 문     | 连接,则<br>断开① |  |
| L         | welldone_2.4G         | lite.       |  |
|           | hddac_wifi            | Ine         |  |
|           | HD_visitor            | lite.       |  |
|           | KKH-SH-307-2.4G-guest | lite.       |  |
| 打开网络和共享中心 |                       |             |  |

(12) 运行振荡波电缆检测系统操作软件,软件自动连接振荡波主机,状态栏显示"设备型号[kV]: 60",连接标志为全绿色信号标记

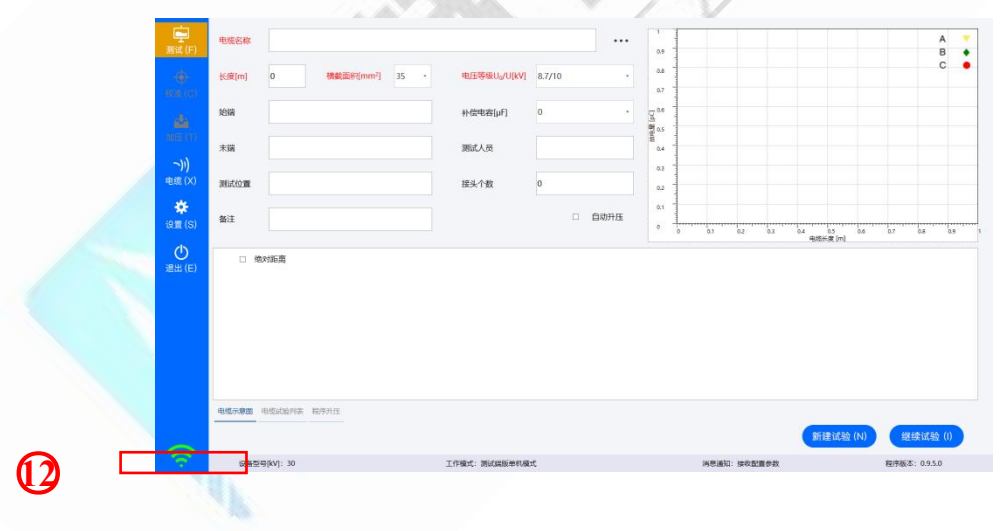

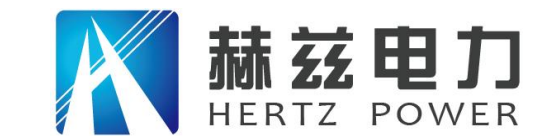

#### 服务宗旨: 快速响应, 达到满意, 超过期望

## 售后服务和质量承诺书

为了更好的服务用户,做好及时的使用指导和售后服务,武汉赫兹电力设备有限公司以"技术领

先、质量可靠、轻便易用"为产品宗旨和"快速响应、达到满意、超过期望"为服务宗旨,保证

用户在购买、使用、维护产品的每一个过程中都有非常完美的客户体验。

一、产品质量承诺:

- 1、产品的制造和检测均符合国家标准及行业标准。
- 2、我公司所提供的产品在质保期内如果存在质量问题,我公司保证全力解决,达到用户满意。
- 二、产品的质保:

自整机收到货后提供壹年免费维修,终身维护服务。在仪器的使用年限内,本公司将长期提供仪器的维护、使用培训、软件升级、配件供应等相关服务。

- 三、售后服务能力:
- 在设备的设计使用寿命期内,我公司承诺保证设备的正常使用。壹年内出现故障免费保修, 超过壹年或因用户使用不当造成损坏,仍免费提供技术服务,如需更换零部件,仅收取材料 成本费。
- 2. 仪器在质保期内如出现故障,请及时与本公司联系,我们将根据情况采取下列措施之一为您 服务:□返厂维修□上门维修□更换新仪器□提供应急备品
- 四、服务管理制度及体系:
- 1、售前服务: 免费向用户提供技术资料,安排客户对我公司进行考察。
- 2、售中服务:为防止用户选型不当而造成不必要的损失,我公司为用户提供专业的技术选型和指导。在发货前公司会拍摄专业的产品操作视频进行指导,确保正确使用该产品,同时也可以通过电话、视频进行技术交流,让用户用得安心。

3、售后服务: 我公司在 2 小时内响应维护服务, 24 小时技术支持,可以通过电话、视频进行指导,为更好的做产品售后服务工作,及时接收用户反馈的问题,公司设有专门的售后服务电话: 027-83267669,有专业人员接听并及时做好反馈记录,并提供解决问题的办法。如有需要到现场指导的,公司会根据客户实际情况(本省之内)24 小时内到达现场处理,外地(外省)48 小时到达现场处理,安排相关专业人员到指定地点进行及时指导。除此之外,我公司将定期回访客户的

#### 全国统一服务热线: 027-83267669

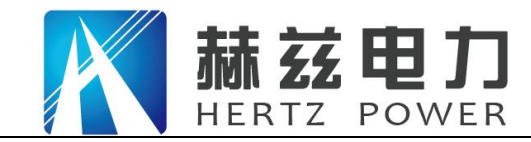

服务宗旨:快速响应,达到满意,超过期望

使用情况,提供专业的技术支持,做好回访记录。

4、售后服务申明:本公司所提供的技术支持服务均为免费服务。

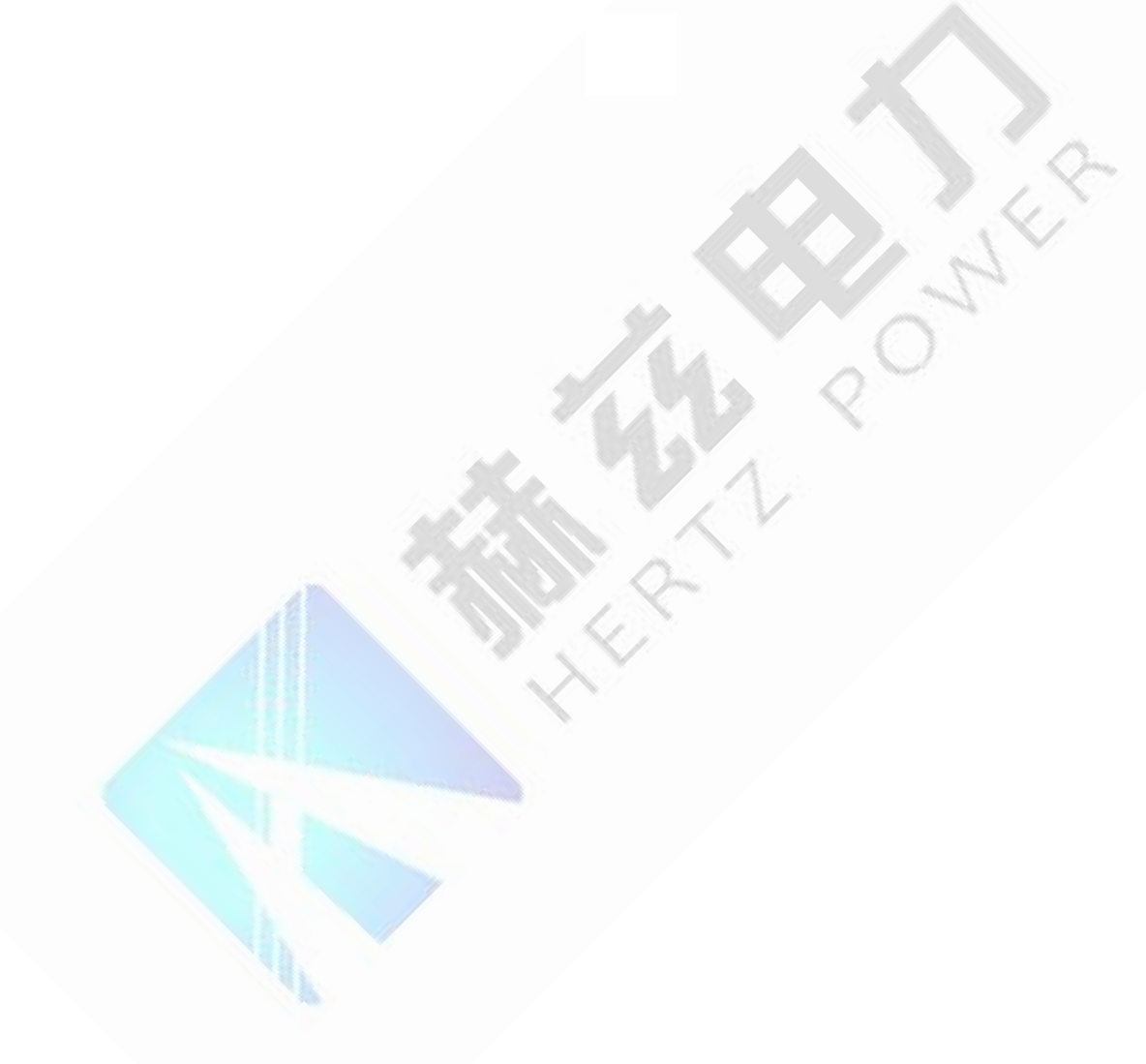